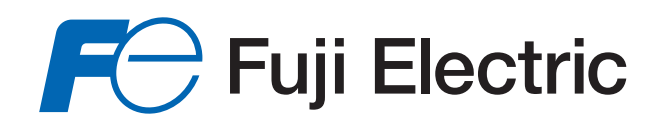

# Magnetoflow<sup>™</sup> M2000

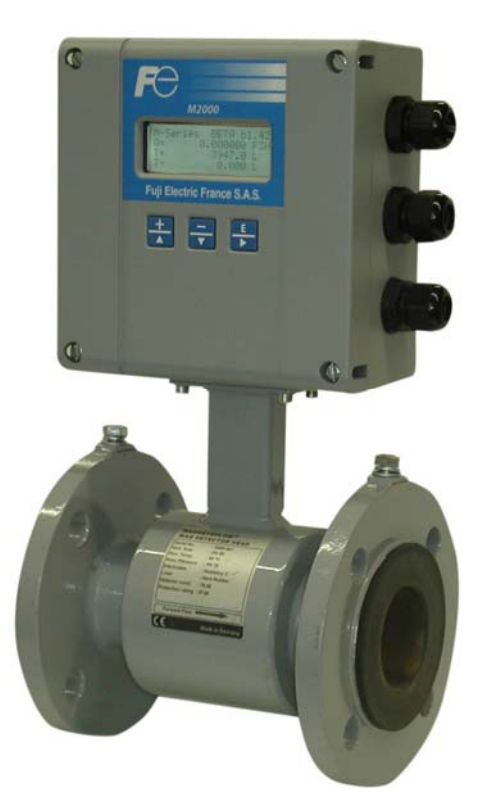

# INSTALLATION AND OPERATION MANUAL

July 2016

MID\_M2000\_BA\_02\_1607

| 1. | Basic  | c safety precautions                     | 1        |
|----|--------|------------------------------------------|----------|
| 2. | Syste  | em description                           | 2        |
| 3. | Insta  | llation                                  | 3        |
|    | 3.1    | General information                      | 3        |
|    |        | 3.1.1 Temperature ranges                 | 3        |
|    |        | 3.1.2 Protection class                   | 3        |
|    | 3 0    |                                          | ч<br>л   |
|    | J.Z    | 3 2 1 Meter orientation                  | 4<br>4   |
|    |        | 3.2.2 Inlet and outlet pipe              | 4        |
|    |        | 3.2.3 Meter location                     | 5        |
|    |        | 3.2.4 Pipe reducer requirements          | 6        |
|    |        | 3.2.5 Separate version                   | /<br>7   |
|    |        | 3.2.7 Plastic or lined pipelines         | /<br>8   |
|    |        | 3.2.8 Pipelines with cathodic protection | 8        |
|    |        | 3.2.9 Electrically disturbed environment | 9        |
| 4. | Powe   | er connections                           | 9        |
|    | 4.1    | Auxiliary power                          | 9        |
|    | 4.2    | Separate version1                        | 0        |
|    |        | 4.2.1 Signal cable specification1        | 1        |
|    | 4.3    | Configuring input/output (I/O)1          | 2        |
|    | 4.4    | Communication interfaces1                | 3        |
| 5. | Prog   | ramming1                                 | 4        |
|    | 5.1    | Quick setup1                             | 5        |
|    | 5.2    | Main menu1                               | 7        |
|    |        | 5.2.1 Meter setup                        | 7        |
|    |        | 5.2.2 Measurement                        | 8        |
|    |        | 5.2.5 Inputs and outputs                 | . T<br>7 |
|    |        | 5.2.5 Communications                     | 8        |
|    |        | 5.2.6 Advanced                           | 0        |
|    |        | 5.2.7 Info/Help                          | 4        |
|    |        | 5.2.8 Language select                    | 4        |
| 6. | Troul  | bleshooting3                             | 6        |
|    | 6.1    | Replacing the fuse                       | 8        |
|    | 6.2    | Replace meter's electronics              | 8        |
| 7. | Tech   | nical data3                              | 9        |
|    | 7.1    | Detector Type II                         | 9        |
|    | 7.2    | Detector type Food                       | 1        |
|    | 7.3    | Detector Type III                        | 3        |
|    | 7.4    | Meter type M2000                         | 4        |
|    | 7.5    | Error limits                             | 5        |
|    | 7.6    | Size select4                             | 6        |
| 8. | Progra | am structure4                            | 7        |

#### 1. Basic safety precautions

Before installing or using this product, please read this instruction manual thoroughly. Only qualified personnel should install and/or repair this product. If a fault appears, contact your distributor.

#### Installation

Do not place any unit on an unstable surface that may allow it to fall. Never place the units above a radiator or heating unit. Route all cabling away from potential hazards. Isolate from the mains before removing any covers.

#### **Power connection**

Use only the type of power source suitable for electronic equipment. If in doubt, contact your distributor. Ensure that any power cables are of a sufficiently high current rating. All units must be earthed to eliminate risk of electric shock.

Failure to properly earth a unit may cause damage to that unit or data stored within it.

#### **Protection class**

The device has protection class IP 67 and needs to be protected against dripping water, water, oils, etc.

#### Setup & operation

Adjust only those controls that are covered by the operating instructions. Improper adjustment of other controls may result in damage, incorrect operation or loss of data.

#### Cleaning

Switch off all units and isolate from mains before cleaning. Clean using a damp cloth. Do not use liquid or aerosol cleaners.

#### **Repair of faults**

Disconnect all units from power supply and have it repaired by a qualified service person if any of the following occurs:

- If any power cord or plug is damaged or frayed
- If a unit does not operate normally when operating instructions are followed
- If a unit exposed to rain/water or if any liquid has been spilled into it
- If a unit has been dropped or damaged
- If a unit shows a change in performance, indicating a need for service.

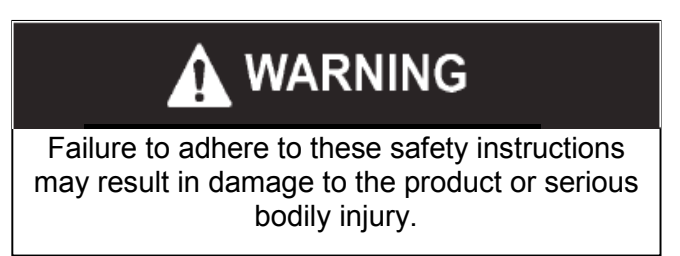

#### RoHs

Our products are RoHs compliant.

#### 2. System description

The electromagnetic flow meters are intended for the metering of all fluids with electric conductivity of at least 5  $\mu$ S/cm (20  $\mu$ S/cm for demineralized water). These series of meters is characterized by a high degree of accuracy. Measuring results are independent of density, temperature and pressure.

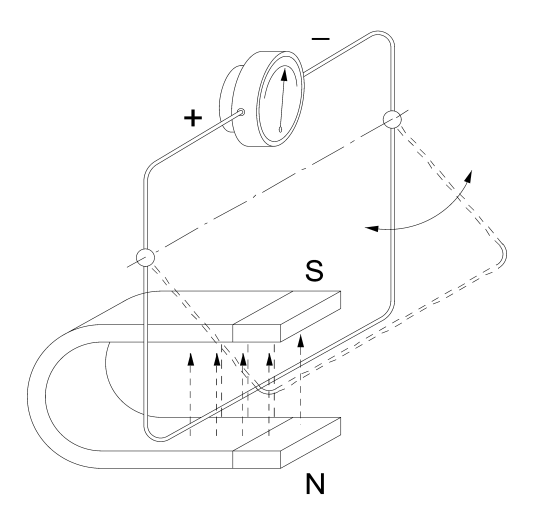

#### Measuring principle

In accordance with Faraday's induction principle, electric voltage is induced in a conductor moving through a magnetic field. In case of the electromagnetic flow measurement, the moving conductor is replaced by the flowing fluid. Two opposite measuring electrodes conduct the induced voltage which is proportional to flow velocity to the amplifier. Flow volume is calculated based on pipe diameter.

#### 3. Installation

Warning: • Installation instructions given in the following are to be observed in order to guarantee a perfect functioning and a safe operation of the meter.

#### 3.1 General information

#### 3.1.1 Temperature ranges

- Caution: In order to prevent a damaging of the meter, you are requested to strictly observe amplifier's and detector's maximum temperature ranges.
  - In regions with extremely high ambient temperatures, it is recommended to protect the detector.
  - In cases where fluid temperature exceeds 100°C, foresee separate amplifier and detector (separate version).

| Amplifier | Ambient temp. |             | -20 to + 60 °C |
|-----------|---------------|-------------|----------------|
| Detector  | Fluid temp.   | PTFE / PFA  | -40 to +150 °C |
|           |               | Hard rubber | 0 to +80 °C    |
|           |               | Soft rubber | 0 to +80 °C    |
|           |               |             |                |

#### 3.1.2 Protection class

In order to fulfill requirements in respect of the protection class, please follow the following guidelines:

- Caution: Body seals need to be undamaged and in proper condition.
  - All of the body screws need to be firmly screwed.
  - Outer diameters of the used wiring cables must correspond to cable inlets (for M20 Ø 5....10 mm). In cases where cable inlet is not used, put on a dummy plug.
  - Tighten cable inlets.
  - If possible, lead cable away downwards. Thus humidity cannot get into cable inlet.

We normally deliver the meter in accordance with protection class IP 67. If you however require a higher protection class, the amplifier is to be installed separately from the detector. If requested, we can also deliver the detector in IP 68.

#### 3.1.3 Transport

- Caution: Use lifting lugs when lifting meter flow tubes that are 150 in diameter or larger.
  - Do not lift meter on measuring amplifier or on detector's neck.
  - Do not lift meter with a fork lift on the jacket sheet. This could damage the body.
  - Never place rigging chains, forklift forks, etc inside or through the meter's flow pipe for hoisting the meter. This could damage the isolating liner.

#### 3.2 Installation

In order to provide a perfect functioning and to prevent the meter from eventual damages, please follow the following installation instructions.

- Caution: Carefully observe the forward flow label on the meter body and install the meter accordingly.
  - As for detectors with PTFE liner, remove protective cap on the flange or on the threaded pipes of milk pipe screws as per DIN 11851 not until shortly before installation.

#### 3.2.1 Meter orientation

Meters can operate accurately in any pipeline orientation. Meters can be installed in horizontal as well as in vertical pipelines.

Meters perform best when placed vertically with liquid flowing upward as it prevents solids build-up.

When installing the meter on a horizontal pipe, mount the meter to the pipe with the flow-measuring electrode axis in a horizontal plane as it prevents that gas bubbles result in a temporary isolation of the flow-measuring electrodes.

Carefully observe the forward flow label on the meter body and install the meter accordingly.

#### 3.2.2 Inlet and outlet pipe

Always install the detectors in front of fittings producing turbulences. If this is simply not possible, foresee distances of  $> 3 \times DN$ . Distance ought to be  $> 2 \times DN$ .

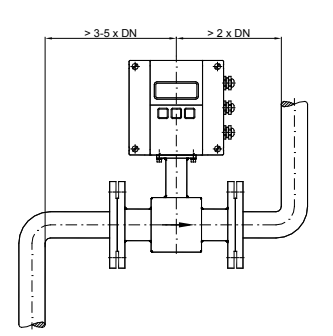

#### 3.2.3 Meter location

Caution: • Do not install the detector on the suction sides of pumps. This could damage the liner (in particular PTFE liners).

- Verify that the pipeline is always filled on the measuring point, if not a correct or accurate measurement is not possible.
- Do not install the detector on the highest point of a pipeline system. Gas accumulation may follow.
- Do not install the detector in downcomer pipes with free outlet.
- Do not install the detector on pipes with vibrations. If pipes are strongly vibrating, make sure that detector and amplifier are separated (separate version).

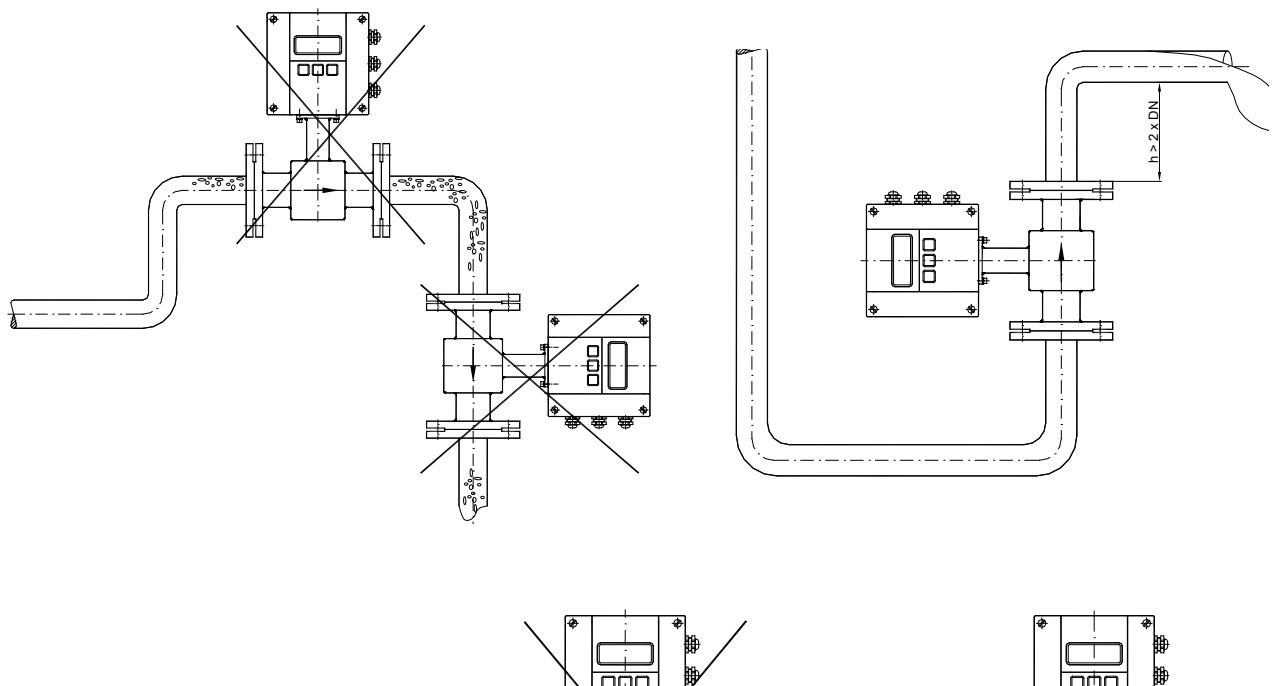

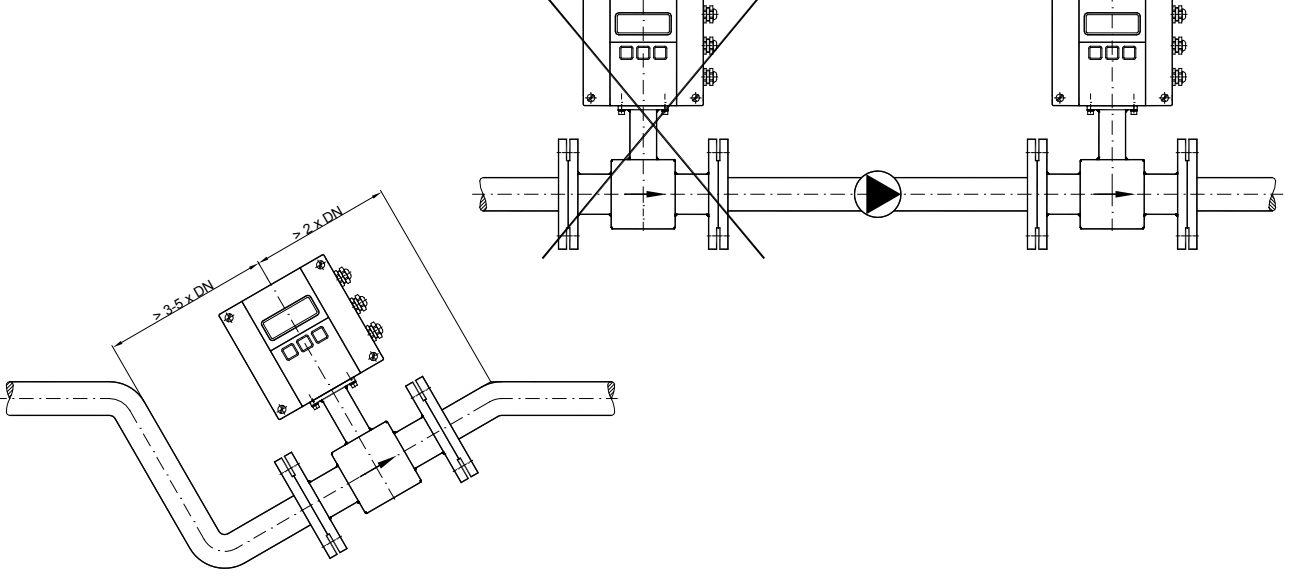

#### 3.2.4 Pipe reducer requirements

With pipe reducers as per DIN 28545 detectors can be mounted in larger pipelines.

You can determine the occurring pressure drop by using the shown nomogram (only applicable to liquids with similar viscosity like water).

Note: In cases where flow velocities are very low, you can increment them by reducing the size on the measuring point and hence obtain a better measuring accuracy.

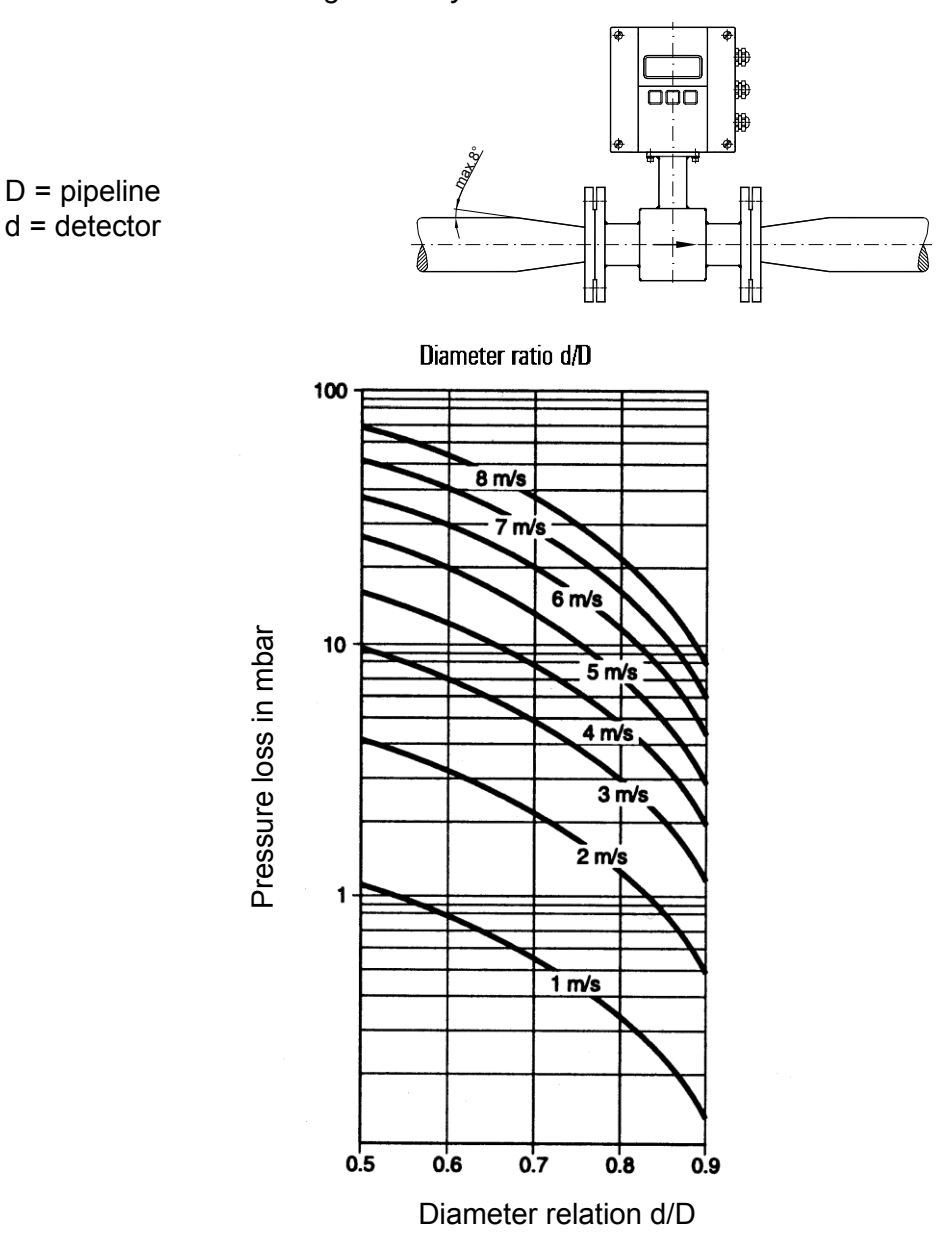

Define pressure loss:

- 1. Calculate diameter ratio d/D.
- 2. Read pressure loss depending on d/D ratio and flow velocity.

#### 3.2.5 Separate version

Provide a separate version in the following cases:

- Note: Detector protection class IP 68
  - Fluid temperature > 100 °C
  - Strong vibrations
- Caution: Do not install the signal cable close to power cables, electric machines, etc.
  - Fix signal cables. Due to capacity changes, cable movements may result in incorrect measurements.

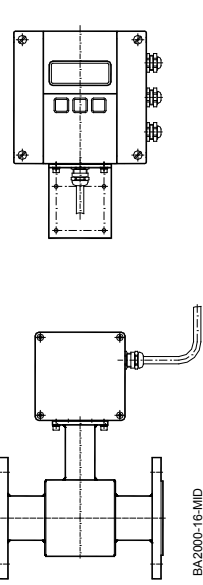

#### 3.2.6 Grounding and potential equalization

In order to obtain an accurate measurement, detector and fluid need to be on the same electric potential.

If flange or intermediate flange versions with additional grounding electrode are used, grounding is provided by the connected pipeline.

- Caution: In case of a type with flange a connection cable (min. 4 mm<sup>2</sup>) between grounding screw on the meter's flange to the counterflange is to be used in addition to the fixing screws. Verify that a perfect electric connection is provided.
  - Color or corrosion on the counterflange may have a negative effect on the electric connection.
  - In case of types with intermediate flanges, the electric connection to the detector is done via two ¼ AMP plugs installed on detector's neck.

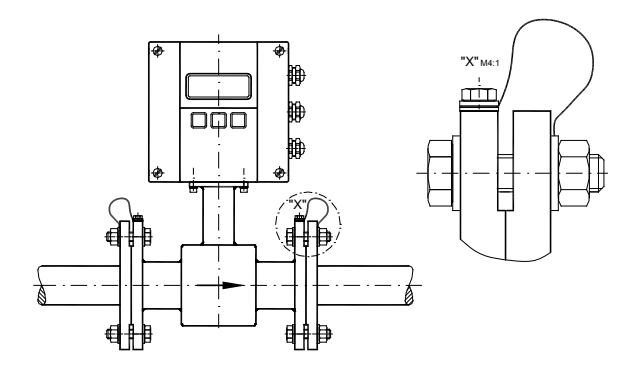

#### 3.2.7 Plastic or lined pipelines

If non-conductive pipelines or pipelines lined with non-conductive material are used, install an additional grounding electrode or grounding rings between the flanges. Grounding rings are installed like gaskets between the flanges and are connected with a grounding cable to the meter.

Caution: • When grounding rings are used, please make sure that the material is resistant to corrosion. If aggressive fluids are measured, use grounding electrodes.

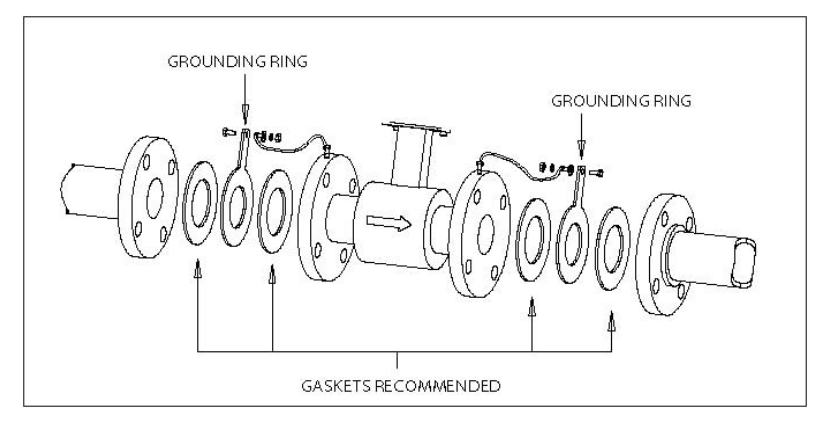

#### 3.2.8 Pipelines with cathodic protection

As for pipelines with cathodic protection, install meter potential-free. No electric connection from the meter to the pipeline system may exist and power supply is to be provided via isolating transformer.

- Caution: Use grounding electrodes (grounding rings also need to be installed isolated from the pipeline system).
  - Observe national rules in respect of a potential-free installation

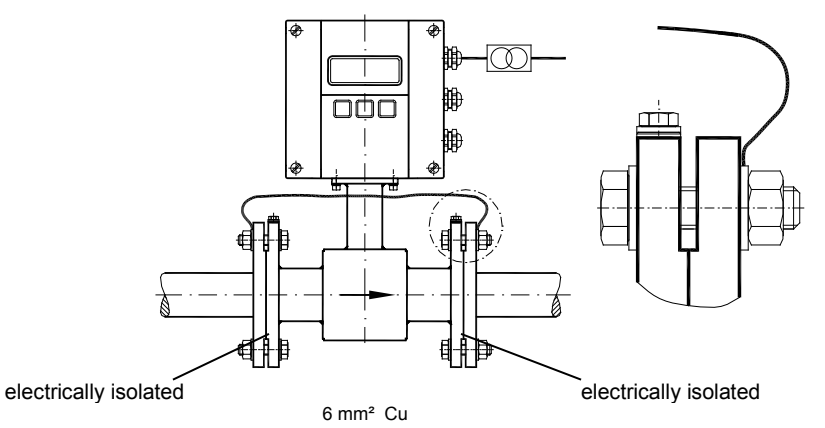

MID\_M2000\_BA\_02\_1607

#### 3.2.9 Electrically disturbed environment

If the pipe material is in an electrically disturbed environment or if metallic pipelines that are not grounded are used, we recommend a grounding as shown in the following picture in order to assure that measurement is not influenced.

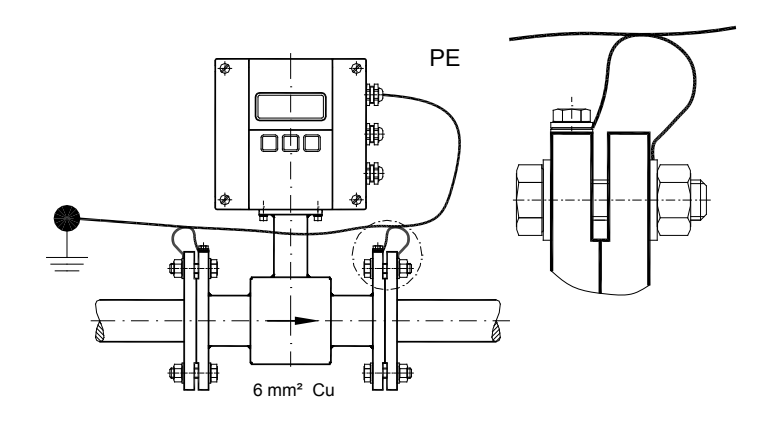

#### 4. Power connections

- Caution: For the 3 x M20 cable inlets only use flexible electric cables.
  - Use separate cable inlets for auxiliary power, signal and input/output cables.

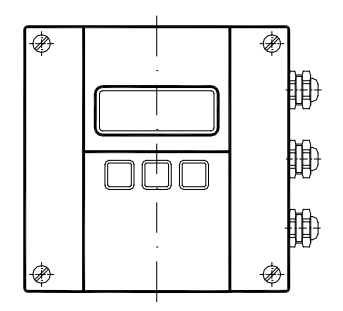

#### 4.1 Auxiliary power

Warning: • Do not connect meter under impressed mains voltage.

- Take national applicable rules into account.
- Observe type plate (mains voltage and frequency).
- 1. Slightly loosen both of the left cover screws and loosen the two right cover screws completely. Open cover to the left side.
- 2. Push auxiliary power cable through the upper cable inlet.
- 3. Connection as shown in the picture.
- 4. In the following close connection cover again firmly.

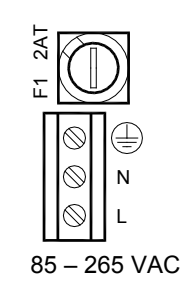

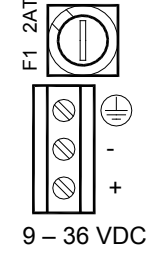

#### 4.2 Separate version

# Caution: • Connect or separate signal connection cable only when the unit has been switched off.

#### Connection in the measuring amplifier

- 1. Loosen both fixing screws of the connection cover and remove cover.
- 2. Loosen upper and lower cover screw and open cover to the left side.
- 3. Push signal cable on the upper side of the device through cable inlet.
- 4. Connection as shown in the picture.
- 5. Close device and connection cover again firmly.

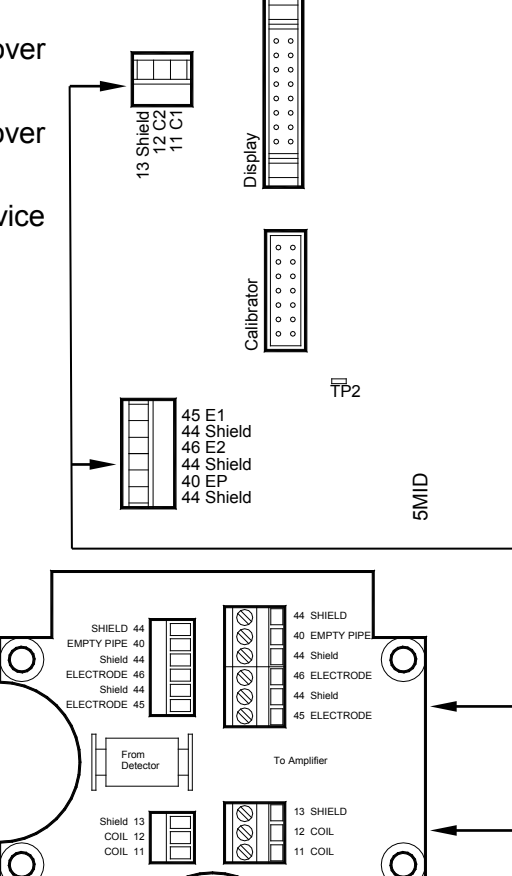

#### Connection on the detector

- 1. Loosen fixing screws of the connection cover and remove cover.
- 2. Push signal cable through cable inlet.
- 3. Connection as shown in the picture.
- 4. Close device and connection cover again firmly.

| Terminal bo | ox – Terminal   | M2000 | Description       | Wire color   |
|-------------|-----------------|-------|-------------------|--------------|
| Standard    | Stainless steel |       |                   |              |
| 11          | 5               | C1    | Coil 1            | Green        |
| 12          | 4               | C2    | Coil 2            | Yellow       |
| 13          | PE              | CS    | Main shield       | Yellow/Green |
| 45          | 1               | E1    | Electrode 1       | White        |
| 44*         | PE              | ES    | Electrode shield  | Black        |
| 46          | 2               | E2    | Electrode 2       | Brown        |
| 40          | 3               | EP    | Empty pipe        | Pink         |
| 44*         | PE              | ES    | Empty pipe shield | Black        |

\*) Connections with number 44 are on the same potential.

#### 4.2.1 Signal cable specification

Note: • Only use signal cables delivered by Badger Meter or corresponding cable in accordance with the following specification.

• Take max. signal cable length between detector and amplifier into account (keep distance as low as possible).

| Distance                                                 | With electrode idle | Loop resistance |  |  |  |  |  |
|----------------------------------------------------------|---------------------|-----------------|--|--|--|--|--|
| 0 – 75 m                                                 | =< 160 Ω/km         |                 |  |  |  |  |  |
| > 75 – 150 m                                             | 3 x (2 x 0,50 mm²)  | =< 80 Ω/km      |  |  |  |  |  |
| PVC cable with pair an                                   | d total shield      |                 |  |  |  |  |  |
| Capacity: wire/wire < 120 nF/km, wire/shield < 160 nF/km |                     |                 |  |  |  |  |  |
| Temperature range –30 to +70 °C                          |                     |                 |  |  |  |  |  |

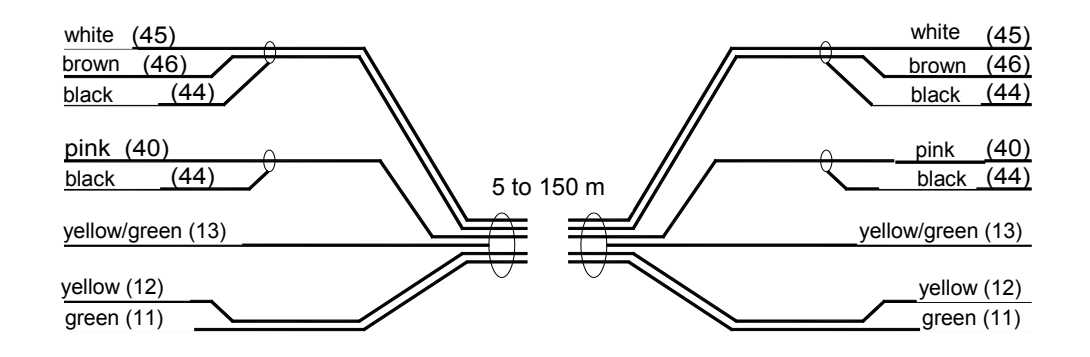

#### Maximum cable length at different fluid temperatures

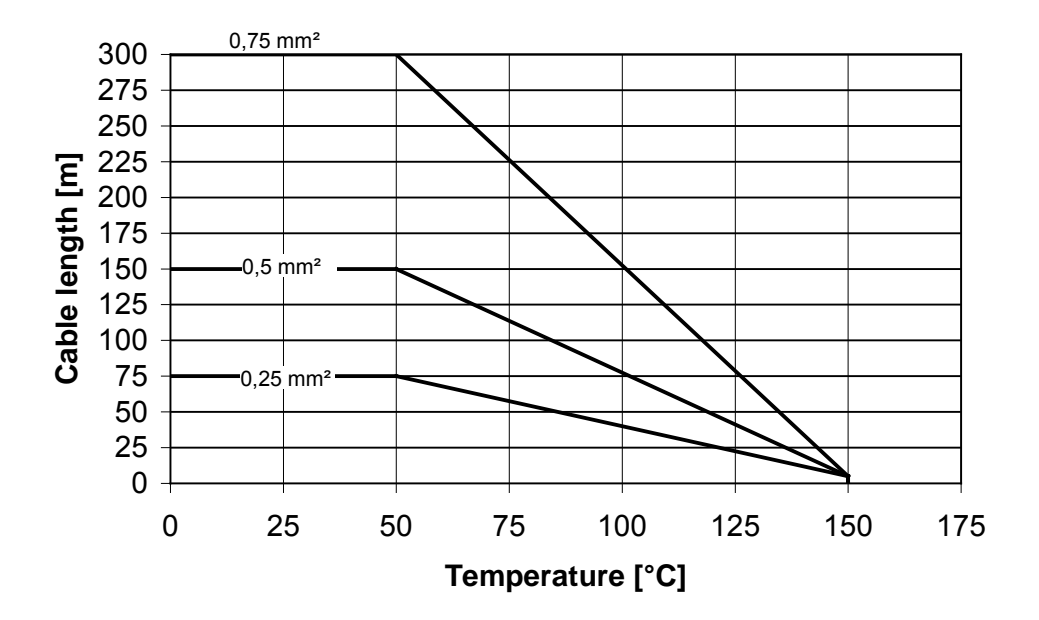

# 4.3 Configuring input/output (I/O)

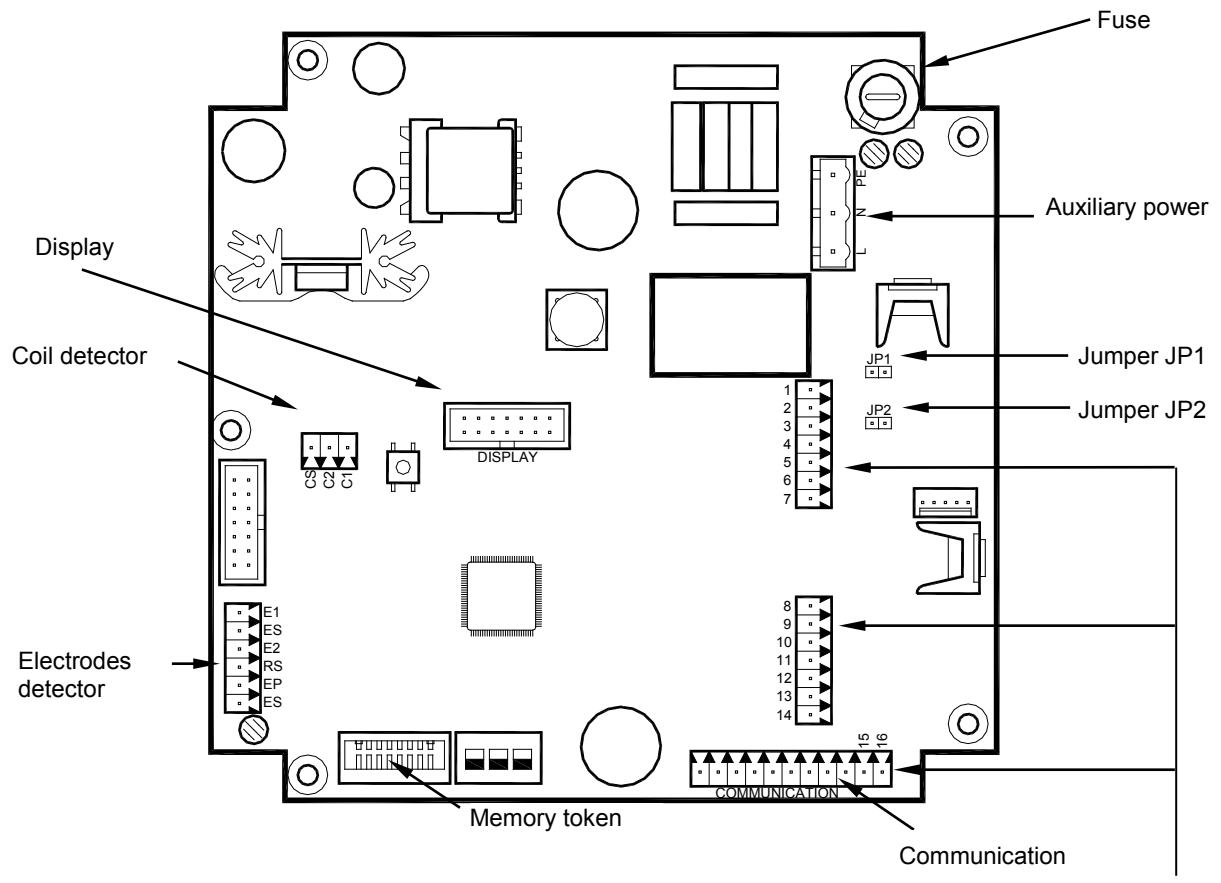

| Input/Output   | Description                                                                                                  | Terminal                       |
|----------------|----------------------------------------------------------------------------------------------------|--------------------------------|
| Analog output  | 0 - 20 mA<br>4 - 20 mA RL < 800 Ohm<br>0 - 10 mA<br>2 - 10 mA                                                | 16 (+)<br>15 (-)               |
| Digital output |                                                                                                    |                                |
| 1              | Open collector max. 10 kHz<br>* Passive max. 30 VDC, 100 mA<br>* Active 24 VDC, 50 mA (Jumper JP1 placed)    | 1 (+) and 2 (-)                |
| 2              | Open collector max. 10 kHz<br>* Passive max. 30 VDC, 100 mA<br>* Active 24 VDC, 50 mA (Jumper JP2 placed)    | 3 (+) and 4 (-)                |
| 3              | Open collector passive max. 30 VDC, 100 mA, max. 10 kHz or Solid State Relais max. 48 VAC, 500 mA, max 1 kHz | 10 (+) and 11 (-)<br>10 and 11 |
| 4              | Open collector passive max. 30 VDC, 100 mA, max. 10 kHz or Solid State Relais max. 48 VAC, 500 mA, max 1 kHz | 13 (+) and 14 (-)<br>13 and 14 |
| Digital input  | 5 - 30 VDC                                                                                                   | 8 (+) and 9 (-)                |
| RS 232         | Remote display information or<br>Modbus RTU                                                                  | 7 GND<br>6 RxD<br>5 TxD        |
| Communication  | Optional communication ports like<br>HART, Profibus DP, ModBus <sup>®</sup> RS 485, M-Bus                    | Communication                  |

#### 4.4 Communication interfaces

M2000 offers following communication interfaces:

- Modbus<sup>®</sup> RTU RS485
- M-Bus
- HART
- Profibus DP

The additional interface board is already plugged in by the manufacturer or can be ordered and easily plugged in afterwards.

The interface board is plugged in to the 11 pin connector at the lower right of the main board.

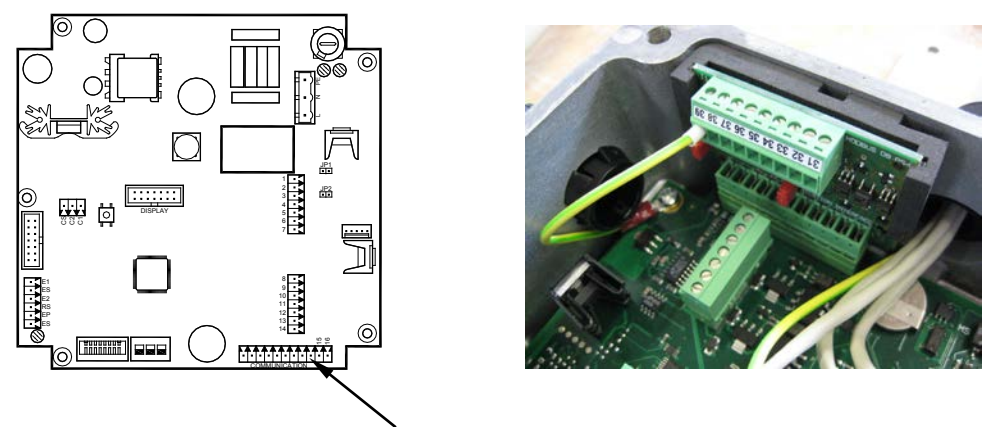

Communication interface

The internal communication between main board and interface board are done via the Port B. Please consider that for M-Bus, HART and Profibus DP following adjustments are done in the menu Communication->Port B

Port B: Port Adr. 001 Baudrate 38400 Data bits 8 Parity Even Stop bits 1

For the Modbus<sup>®</sup> RTU RS485 the communication parameters are adjusted via Port B.

For more information, see the separate interface manual.

Note:

If an interface board is used, the access to the analog output (terminal 15/16) is not possible, except for the HART and Modbus<sup>®</sup> RTU RS485 interface.

## 5. Programming

The LCD display with 4 lines and 20 digits shows following information:

| Line | Uni-directional                                             | <b>Bi-directional</b>     |  |  |  |  |  |  |  |
|------|-------------------------------------------------------------|---------------------------|--|--|--|--|--|--|--|
| 1    | Meter type, software version and alternating error messages |                           |  |  |  |  |  |  |  |
| 2    | Flow velocity (v)                                           |                           |  |  |  |  |  |  |  |
| 3    | Flow rate (R)                                               |                           |  |  |  |  |  |  |  |
| 4    | Totalizer T1                                                | Totalizer T+              |  |  |  |  |  |  |  |
| 5    | Totalizer T2                                                | Totalizer T-              |  |  |  |  |  |  |  |
| 6    | Pre-selection volume (PS)                                   | Net. totalizer TN         |  |  |  |  |  |  |  |
| 7    |                                                             | Pre-selection volume (PS) |  |  |  |  |  |  |  |

#### **Uni-directional**

| v =     0.0000 m/       R =     0.00000 M3       T 1     0 M^3       T 2     0 M^3           | M - Series |    |    |   |   |   | V | 1.14  |
|----------------------------------------------------------------------------------------------|------------|----|----|---|---|---|---|-------|
| R =       0.00000 M3         T 1       0 M^3         T 2       0 M^3         D S       0 M43 | v =        |    | 0. | 0 | 0 | 0 | 0 | m / s |
| T 1 0 M <sup>3</sup><br>T 2 0 M <sup>3</sup>                                                 | R =        | 0. | 00 | 0 | 0 | 0 | 0 | M 3 H |
| T 2 0 M <sup>3</sup>                                                                         | T 1        |    |    |   |   |   | 0 | M^3   |
|                                                                                              | Т 2        |    |    |   |   |   | 0 | M^3   |
|                                                                                              | ΡS         |    |    |   |   |   | 0 | M^3   |

| 51 | -directional |   |   |   |   |   |   |   |   |   |    |   |
|----|--------------|---|---|---|---|---|---|---|---|---|----|---|
| Μ  | -Series      |   |   |   |   |   |   | V | 1 |   | 1  | 4 |
| v  | =            |   | 0 |   | 0 | 0 | 0 | 0 |   | m | /  | s |
| R  | =            | 0 | 0 | 0 | 0 | 0 | 0 | 0 |   | Μ | 3  | Н |
| Т  | +            |   |   |   |   |   |   | 0 |   | Μ | ^3 |   |
| Т  | -            |   |   |   |   |   |   | 0 |   | Μ | ^3 |   |

M^3

M^3

0

0

The display can be scrolled by using the up  $\blacktriangle$  and down  $\checkmark$  buttons.

Programming is accomplished by using the three functional buttons  $\blacktriangle(+), \lor(-)$  and  $\mathsf{E}(\blacktriangleright)$ . You can move from the measuring mode to the programming mode by pressing twice the button  $\mathsf{E}$ . While first pressing this button, you activate the backlight and while pressing it for a second time, you get into the programming menu.

ΤN

ΡS

The cursor  $\rightarrow$  on the left side of the display is moved upward and downward with the buttons  $\blacktriangle \nabla$ . The menu manager or selection from a list is marked with the cursor and acknowledged by pressing the button **E**.

To enter a parameter, the first number is marked with an underline  $\underline{0}$ . By pressing the buttons + / -, you can increment or decrement them. As soon as the requested number has been selected, you can acknowledge it by pressing the button **E**. After having entered the last number, the value is stored by pressing the button **E** or press the button + in order to edit the value again.

You get access to the individual menus through three programmable access levels: Administrator, service and user level.

Access rights of the individual menu items is shown in the following with three symbols:

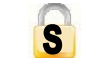

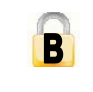

Administrator

Service

User

For programming the access levels, see the chapter "passwords". No passwords were set at the factory.

#### 5.1 Quick setup

The M2000 amplifier provides you with a quick setup utility that allows you to quickly set most of the important parameters like flow units, totalizer units, full scale flow and low flow cutoff settings.

| Flow Units         Flow units let you select among the flow units mentioned below.           units are automatically converted into the selected unit. |                                                                                                    |                                                       |                                                                                                    |                                                    |                                                                                 |                                          |  |  |
|----------------------------------------------------------------------------------------------------|----------------------------------------------------------------------------------------------------|-------------------------------------------------------|----------------------------------------------------------------------------------------------------|----------------------------------------------------|---------------------------------------------------------------------------------|------------------------------------------|--|--|
| В                                                                                                    | ſ                                                                                                    |                                                       | Unit                                                                                                   |                                                    | Unit                                                                            |                                          |  |  |
|                                                                                                    | -                                                                                                    | LPS                                                   | Liter/Second                                                                                           | GPM                                                | Gallons/Min.                                                                    |                                          |  |  |
|                                                                                                    | -                                                                                                    | LPM                                                   | Liter/Minute GPH Gallons/Hour                                                                          |                                                    |                                                                                 |                                          |  |  |
|                                                                                                    | -                                                                                                    | LPH                                                   | Liter/Hour MGD MegaGallon/Da                                                                           |                                                    |                                                                                 |                                          |  |  |
|                                                                                                    | -                                                                                                    | M3S                                                   | IS Cubic meters/Sec. IGS UKG/Sec.                                                                      |                                                    |                                                                                 |                                          |  |  |
|                                                                                                    | -                                                                                                    | M3M                                                   | I3M Cubic meters/Min. IGM UKG/Min.                                                                     |                                                    |                                                                                 |                                          |  |  |
|                                                                                                    | -                                                                                                    | M3H                                                   | Cubic                                                                                                  | IGH                                                | UKG/Hour                                                                        |                                          |  |  |
|                                                                                                    |                                                                                                    | F3S                                                   | Cubic Feet/Sec.                                                                                        | MID                                                | MegaUKG/day                                                                     |                                          |  |  |
|                                                                                                    |                                                                                                    | F3M                                                   | Cubic Feet/Min.                                                                                        | LbM                                                | Pound/Min.                                                                      |                                          |  |  |
|                                                                                                    |                                                                                                    | F3H                                                   | Cubic Feet/Hour.                                                                                       | OPM                                                | Ounce/Min                                                                       |                                          |  |  |
|                                                                                                    |                                                                                                    | GPS                                                   | Gallons/Sec.                                                                                           | BPM                                                | Barrel/Min                                                                      |                                          |  |  |
| Totalizer Unit                                                                                                    | This pa                                                                                                    | rameter                                               | establishes the units                                                                                  | of measu                                           | ure for the totalizer                                                           | S:                                       |  |  |
| B                                                                                                    |                                                                                                    |                                                       | Unit                                                                                                   |                                                    | Unit                                                                            | ]                                        |  |  |
|                                                                                                    |                                                                                                    | L                                                     | Liters                                                                                                 | UKG                                                | Imperial Gallons                                                                |                                          |  |  |
|                                                                                                    |                                                                                                    | HL                                                    | HectoLiters                                                                                            | MIG                                                | Mega Imp. Gal.                                                                  |                                          |  |  |
|                                                                                                    |                                                                                                    | М³                                                    | Cubic Meters                                                                                           | Lb                                                 | Pounds                                                                          |                                          |  |  |
|                                                                                                    |                                                                                                    | CFt                                                   | Cubic Feet                                                                                             | Oz                                                 | Fluid Ounces                                                                    |                                          |  |  |
|                                                                                                    |                                                                                                    | USG                                                   | U.S. Gallons                                                                                           | Aft                                                | Acre Feet                                                                       |                                          |  |  |
|                                                                                                    |                                                                                                    | MG                                                    | MegaGallons                                                                                            | BBL                                                | Barrel                                                                          |                                          |  |  |
| Full Scale Flow                                                                                                    | <ul> <li>This parameter sets the maximum flow the system is expected to measure. This parameter has influence on other system parameters. These parameters include: Frequency output and current output.</li> <li>In terms of flow velocity, the meter's limit are from 0.1 to 12 m/sec.</li> <li>Moreover the values for Low Flow Cut-off and limits monitoring depend on Full Scale Flow.</li> <li>The full scale flow is valid for both flow directions.</li> <li>Note: If the flow rate exceeds the full scale setting, an error message indicates that the configured full scale range has been exceeded.</li> </ul> |                                                       |                                                                                                    |                                                    |                                                                                 |                                          |  |  |
| Low Flow Cut-off                                                                                                    | Low FI<br>will be<br>the full<br>reading<br>or liqui                                                                                                    | ow Cut-<br>forced t<br>scale fl<br>during<br>d fluctu | off defines the thres<br>o zero. The cutoff va<br>ow. Increasing the<br>"no flow" condition<br>ations. | shold at v<br>alue can l<br>threshold<br>is possib | which flow measur<br>be from 0 % to 9.9<br>will help preven<br>le caused by vib | rement<br>9 % of<br>It false<br>Itations |  |  |

#### 5.2 Main menu

The following menu items are available to you in the main menu:

- Meter setup
- Measuring
- Inputs and outputs
- Reset of the totalizer
- Setting of communication port
- Specific counter settings
- Counter information
- Language selection

| 5.2.1                   | Meter | setup                                                                                                    |                                                                                                    |                           |                                                   |  |  |  |  |  |
|-------------------------|-------|----------------------------------------------------------------------------------------------------|----------------------------------------------------------------------------------------------------|---------------------------|---------------------------------------------------|--|--|--|--|--|
| Scale Factor            | S     | You may chose this factor to optimize an accuracy or to achieve an accuracy in flow measurement that is close or better than the reproduceability of the meter. This factor corrects the actual flow rate in percent (positively or negatively).<br>Note: Changing this value has an influence on the meter accuracy! |                                                                                                    |                           |                                                   |  |  |  |  |  |
| Empty Pipe<br>Detection | S     | Fluid monitoring show<br>filled with liquid. Monitor<br>Note: On request, fl<br>conductivity or to cable                                                                                                    | Fluid monitoring shows if measuring pipe has only partly been<br>filled with liquid. Monitoring can be switched on or off.<br>Note: On request, fluid monitoring can be adjusted to fluid's<br>conductivity or to cable length. |                           |                                                   |  |  |  |  |  |
| Power Line<br>Frequency | S     | For an optimum operat<br>this menu at operating l                                                                                                    | For an optimum operation of the meter, set Power Line Frequency in this menu at operating location.                                                                                                    |                           |                                                   |  |  |  |  |  |
| Excitation<br>Frequency |       | This value shows in wh<br>Supported frequencies<br>frequency and meter's s                                                                                                    | nich frequen<br>are depend<br>size.                                                                                                    | cy the met<br>lent on the | er's coils are operated.<br>configured power line |  |  |  |  |  |
|                         |       |                                                                                                    | 50 Hz                                                                                                    | 60 Hz                     |                                                   |  |  |  |  |  |
|                         |       | 1 Hz 1 Hz                                                                                                    |                                                                                                    |                           |                                                   |  |  |  |  |  |
|                         |       | 3.125 Hz 3.75 Hz                                                                                                    |                                                                                                    |                           |                                                   |  |  |  |  |  |
|                         |       | 6.25 Hz 7.5 Hz                                                                                                    |                                                                                                    |                           |                                                   |  |  |  |  |  |
|                         |       | 12.5 Hz 15 Hz                                                                                                    |                                                                                                    |                           |                                                   |  |  |  |  |  |
|                         |       | Note: When selecting observe that the ratio in                                                                                                    | excitation frespect of p                                                                                                    | frequency,<br>ower freque | make sure to always<br>ency is integer.           |  |  |  |  |  |

| Pipe Diameter   | This figure is used for setting pipe's diameter (size). Several sizes DN 6 to DN 2000 as well as specific sizes in [mm] can be set.                                                                                                    |  |  |  |  |  |  |
|-----------------|----------------------------------------------------------------------------------------------------|--|--|--|--|--|--|
|                 | Note: Pipe diameter is set at the factory. Changes of size have an impact on meter's accuracy.                                                                                                    |  |  |  |  |  |  |
| Detector Factor | This parameter is set at the factory. This factor compensates for<br>accuracy error as a result of the installed detector. If accuracy<br>adjustment of the meter is required, please refer to the scale factor.<br>In the event the amplifier is replaced, this parameter must be<br>reprogrammed with the original detector factor. |  |  |  |  |  |  |
| Detector Offset | This parameter is set at the factory. This factor compensates for<br>accuracy error as a result of the installed detector. If accuracy<br>adjustment of the meter is required, please refer to the scale factor.<br>Note: Changes of the detector offset have an impact on meter's<br>accuracy at low flow.                           |  |  |  |  |  |  |

| 5.2.2 Meas     | uremer                                                                                                    | t              |                             |                    |      |       |              |                    |          |  |
|----------------|----------------------------------------------------------------------------------------------------|----------------|-----------------------------|--------------------|------|-------|--------------|--------------------|----------|--|
| Velocity Unit  | This function let you select among the velocity units mentioned below.<br>The units are automatically converted into the selected unit. |                |                             |                    |      |       |              |                    |          |  |
| B              | meters/sec                                                                                                    |                |                             |                    |      |       |              |                    |          |  |
|                | •                                                                                                    | feet           | /sec                        |                    |      |       |              |                    |          |  |
| Flow Units     | Flow l                                                                                                    | Jnits          | let yo                      | ou select among t  | he F | low l | Jnits        | s mentioned bel    | ow. Flow |  |
|                | units a                                                                                                    | are au         | Itom                        | atically converted | into | the s | seleo        | cted unit.         |          |  |
| B              |                                                                                                    |                |                             | Unit               |      |       |              | Unit               |          |  |
|                |                                                                                                    | LF             | ۶                           | Liter/Second       |      | GF    | M            | Gallons/Min.       |          |  |
|                |                                                                                                    | LF             | РΜ                          | Liter/Minute       |      | GF    | ΡH           | Gallons/Hour       |          |  |
|                |                                                                                                    | LF             | РΗ                          | Litre/Hour         |      | MG    | SD           | MegaGallon/D       | a        |  |
|                |                                                                                                    | Μ              | 3S                          | Cubic meters/S     | ec.  | IG    | IGS UKG/Sec. |                    |          |  |
|                |                                                                                                    | Μ              | 3M                          | Cubic meters/M     | 1in. | IGM   |              | UKG/Min.           |          |  |
|                |                                                                                                    | Μ              | 3H                          | Cubic              |      | IGH   |              | UKG/Hour           |          |  |
|                |                                                                                                    | F              | 3S                          | Cubic Feet/Sec     | ).   | MID   |              | MegaUKG/day        | y        |  |
|                |                                                                                                    | F              | 3M                          | Cubic Feet/Min     |      | LbM   |              | Pound/Min.         |          |  |
|                |                                                                                                    | F              | 3H                          | Cubic Feet/Hou     | ır.  | OF    | M            | Ounce/Min          |          |  |
|                |                                                                                                    | G              | PS                          | Gallons/Sec.       |      | BP    | Μ            | Barrel/Min         |          |  |
| Totalizer Unit | This p                                                                                                    | aram           | eter                        | establishes the u  | nits | of me | easu         | re for the totaliz | ers:     |  |
| 0              | Unit Ui                                                                                                    |                |                             |                    |      |       |              | nit                |          |  |
| В              |                                                                                                    | L              | Lit                         | ers                | U    | KG    | Im           | perial Gallons     |          |  |
|                |                                                                                                    | HL             | HectoLiter                  |                    | N    | llG   | Me           | ega Imp. Gal.      |          |  |
|                |                                                                                                    | М³             | A <sup>3</sup> Cubic Meters |                    |      | Lb F  |              | ounds              |          |  |
|                |                                                                                                    | CFt Cubic Feet |                             |                    | 0    | Oz F  |              | uid Ounces         |          |  |
|                |                                                                                                    | USG            | U.                          | S. Gallons         | A    | ft    | Ac           | cre Feet           |          |  |
|                |                                                                                                    | MG             | Me                          | egaGallons         | B    | BL    | Ba           | arrel              |          |  |

MID\_M2000\_BA\_02\_1607

.

| Full Scale Flow  | <ul> <li>This parameter sets the maximum flow the system is expected to measure. This parameter has influence on other system parameters. These parametes include: Frequency output and current output.</li> <li>In terms of flow velocity, the meter's limit are from 0.1 to 12 m/sec.</li> <li>Moreover the values for Low Flow Cutoff and meter's limits monitoring depend on Full Scale Flow.</li> <li>The full scale flow is valid for both flow directions.</li> <li>Note: If the flow rate exceeds the full scale setting, an error message indicates that the configured full scale range has been exceeded.</li> </ul>                                                                                                    |  |
|------------------|----------------------------------------------------------------------------------------------------|--|
| Low Flow Cut-off | Low Flow Cut-off defines the threshold at which flow measurement will<br>be forced to zero. The cutoff value can be from 0 % to 9.9 % of the full<br>scale flow. Increasing the threshold will help prevent false reading<br>during "no flow" conditions possible caused by vibrations or liquid<br>fluctuations.                                                                                                    |  |
| Flow Direction   | <ul> <li>Flow direction lets you set the meter to measure forward flow only (unidirectional) or both forward and reverse flow (bidirectional).</li> <li>Unidirectional means that the flow is totalized in only one direction. The flow direction is indicated by the arrow printed on the detector label. In this mode, the two totalizers T1/T2 can be used as totalizers and resettable day counters.</li> <li>Bidirectional means the flow is totalized in both directions. The totalizer T+ registers forward flow and the totalizer T-totalizes in reverse flow direction. The net totalizer TN registers total flow and shows the difference between T+ and T</li> <li>A change of the flow direction can be signalized by the digital outputs</li> </ul> |  |
| Damping Factor   | The damping factor establishes the stability of the measured flow rate.Time constant can be set from "none" up to a max. of 30 seconds. Note: Damping has no influence on the totalizers.                                                                                                    |  |

| 5.2.3 Inp     | 5.2.3 Inputs and outputs |                                                                                                    |  |  |
|---------------|--------------------------|----------------------------------------------------------------------------------------------------|--|--|
| Analog output | Range                    | This parameter establishes the range of the analog output signal: 0 to 100% (= full scale). The following current ranges are available to you:                            |  |  |
|               |                          | Current output           0 to 20 mA           4 to 20 mA           0 to 10 mA           2 to 10 mA                                                                        |  |  |
|               |                          | Note:                                                                                                    |  |  |
|               |                          | In case that an error message is displayed, set current to 22 mA. In case that you select bidirectional operation, you can signal flow direction via digital outputs.     |  |  |
|               |                          | Also see full scale setting.                                                                                                    |  |  |
|               |                          | 16<br>R(max)=800 Ω<br>15                                                                                                    |  |  |
|               | Alarm Mode               | This parameter configures the behavior of the analog output during alarm conditions. Three options exist for this parameter: <b>OFF, LOW and HIGH</b> .                   |  |  |
|               |                          | <b>OFF:</b> Analog signal is based on flow rate and always within the configured range.                                                                                   |  |  |
|               |                          | <b>LOW:</b> During alarm conditions, the analog signal will be 2 mA less than the configured lower range.                                                                 |  |  |
|               |                          | <b>HIGH:</b> During alarm conditions, the analog signal will be 2 mA more than the configured upper range.                                                                |  |  |
|               |                          | For example, if the analog range is 4 to 20 mA and the alarm mode is set to HIGH, then during a full scale flow alarm condition, the analog output current will be 22 mA. |  |  |
|               |                          | Note: This alarm mode is also valid for the empty pipe detection alarm.                                                                                                   |  |  |

| 5.2.3 Inputs and outputs |                                                                                                    |  |  |
|--------------------------|----------------------------------------------------------------------------------------------------|--|--|
| Digital Input            | Digital input lets you reset totalizers, batches, interrupt flow measurement (Positive Zero Return) or set to ADE.                                                          |  |  |
| S                        | Input switching (by a normaly open contact) is provided<br>by applying an external potential of 5 to 30 VDC or by an<br>internal voltage source of 24 VDC via output #2.    |  |  |
|                          | → 8<br>→ 5-30 V <sub>DC</sub>                                                                                                    |  |  |
|                          |                                                                                                    |  |  |
|                          | By using the internal source, set the function of digital output #2 to "24 VDC Supply". Jumper JP2 must be placed.                                                          |  |  |
|                          | Reset Totalizer<br>Totalizer T2 will be reseted (only if the programmed flow<br>direction is in uni-directional mode)                                                       |  |  |
|                          | Batch Reset<br>Starts the dosing process.                                                                                                    |  |  |
|                          | Positive Zero Return<br>Stops measurement until the contact is closed (for<br>example during a cleaning process).                                                           |  |  |
|                          | ADE<br>Absolute Digital Encoder (ADE <sup>®</sup> ). Remote meter reading<br>technology using ASCII communications protocols. See<br>also menu Advanced / Encoder protocol. |  |  |

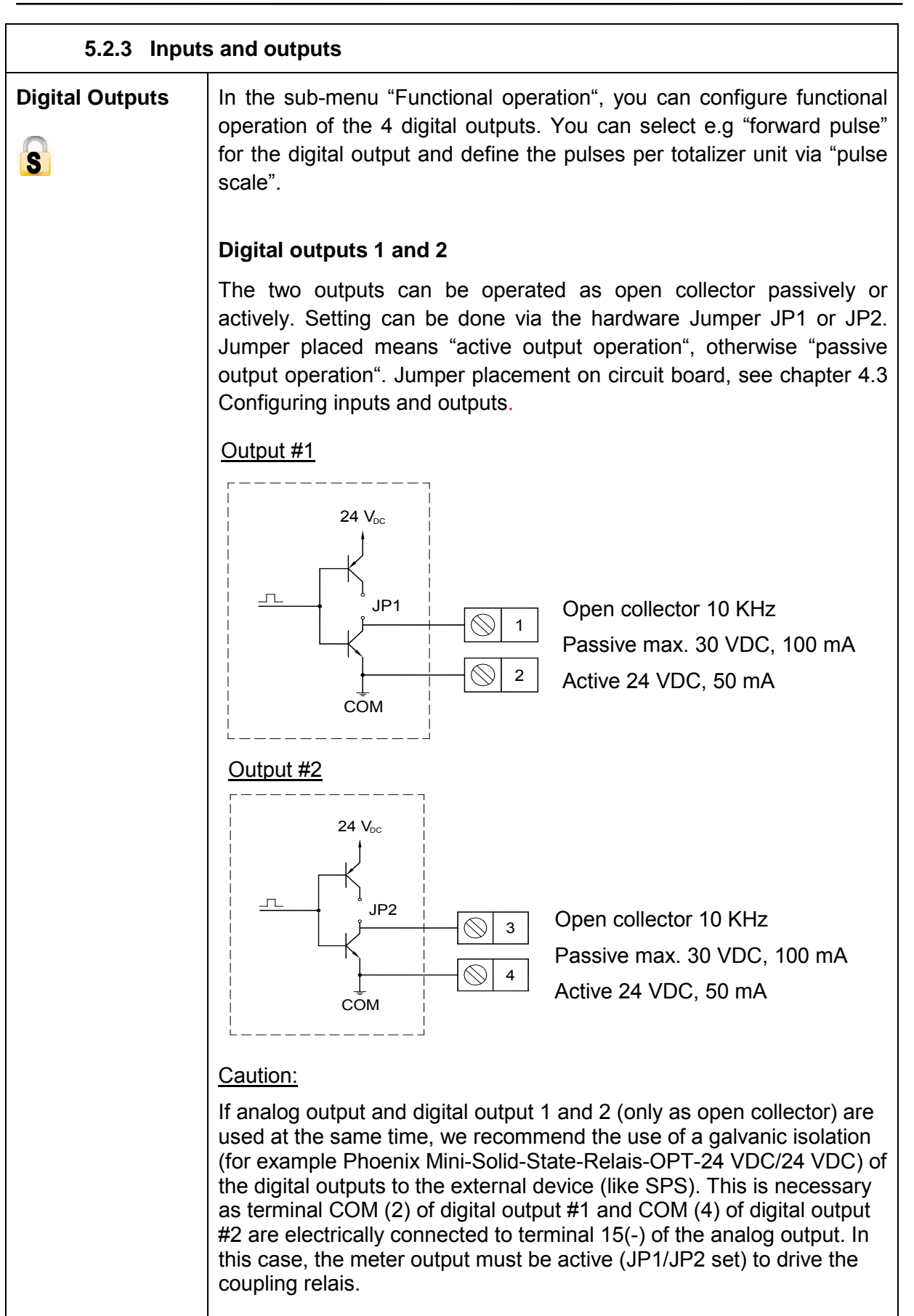

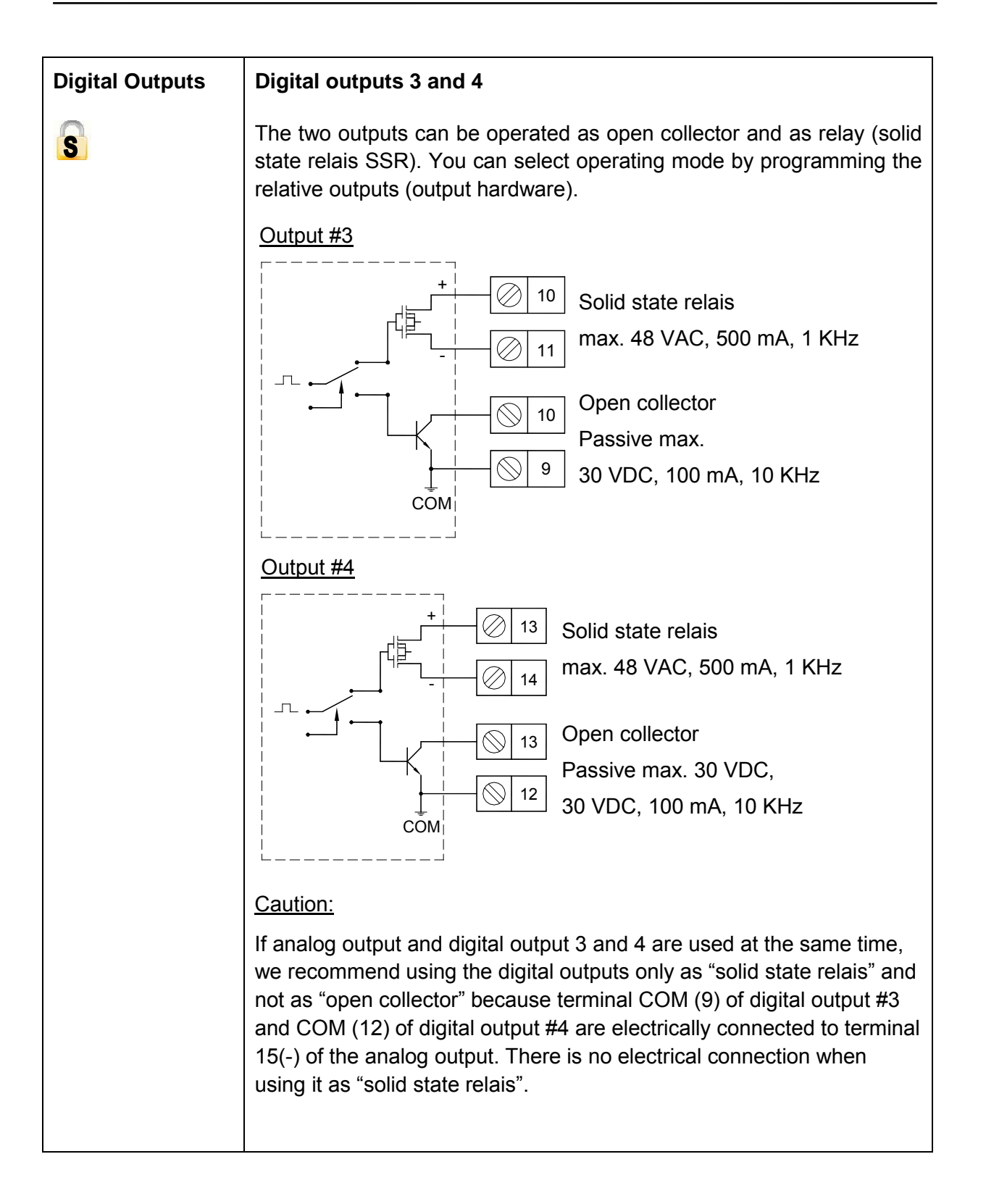

| Digital Outputs | Functional selection | The following functions can be selected for the outputs 1 to 4:                 |                                 |                                       |                              |                                     |
|-----------------|----------------------|---------------------------------------------------------------------------------|---------------------------------|---------------------------------------|------------------------------|-------------------------------------|
|                 | 0                    | Function                                                                        | Dia1                            | Dia2                                  | Dia3                         | Dia4                                |
|                 | S                    | Inactive                                                                        | X                               | X                                     | X                            | X                                   |
|                 |                      | Forward pulse                                                                   | X                               | X                                     |                              |                                     |
|                 |                      | Reverse pulse                                                                   | Х                               | Х                                     |                              |                                     |
|                 |                      | AMR (50 ms)                                                                     | Х                               |                                       |                              |                                     |
|                 |                      | Frequency output                                                                | Х                               | Х                                     | Х                            |                                     |
|                 |                      | Flow set point                                                                  | Х                               | Х                                     | Х                            | Х                                   |
|                 |                      | Empty pipe alarm                                                                | Х                               | Х                                     | Х                            | Х                                   |
|                 |                      | Flow direction                                                                  | Х                               | Х                                     | Х                            | Х                                   |
|                 |                      | Preset output                                                                   | X                               | X                                     | X                            | X                                   |
|                 |                      | Error alarm                                                                     | X                               | X                                     | Х                            | X                                   |
|                 |                      | 24 VDC Supply                                                                   | X                               | Х                                     |                              |                                     |
|                 |                      |                                                                                 | X                               | V                                     | V                            | V                                   |
|                 |                      | l otalizer alarm                                                                | X                               | X                                     | X                            | X                                   |
|                 |                      | Inactive means digital                                                          | output i                        | s switch                              | ned off.                     |                                     |
|                 |                      | Forward pulse generations.                                                      | ates pul                        | ses dur                               | ing forv                     | vard flow                           |
|                 |                      | Reverse pulse generations.                                                      | ates pul                        | ses dur                               | ing reve                     | erse flow                           |
|                 |                      | AMR (50 ms) serve<br>"Automatic Meter Read                                      | es for<br>ing" sys              | an ada<br>stem.                       | aptation                     | to the                              |
|                 |                      | Frequency output ger<br>absolute value of the flo                               | nerates<br>ow rate.             | pulses                                | correlat                     | ed to the                           |
|                 |                      | Flow set point provide exceeds thresholds def                                   | des ind<br>ïned by              | ication<br>flow se                    | when f<br>t points           | low rate                            |
|                 |                      | <u>Empty pipe alarm</u> pro<br>empty.                                           | ovides i                        | ndicatio                              | on wher                      | n pipe is                           |
|                 |                      | Flow direction provid                                                           | les indi                        | cation                                | on curi                      | rent flow                           |
|                 |                      | Preset output provide amount has been realize                                   | s indica<br>ed.                 | tion wh                               | ien pres                     | set batch                           |
|                 |                      | Error alarm provides in condition.                                              | ndicatio                        | n when                                | meter I                      | has error                           |
|                 |                      | 24 VDC Supply provid<br>(forces output type to r<br>or JP2 must be placed       | les cons<br>normally<br>(active | stant 24<br>v open.<br>output).       | 1 volts o<br>The jun         | on output<br>nper JP1               |
|                 |                      | ADE Absolute Digital E<br>reading technology u<br>protocols. See also m<br>col. | Encoder<br>using A<br>enu Ad    | (ADE <sup>®</sup><br>ASCII<br>Ivancec | ). Remo<br>commu<br>I/Encode | ote meter<br>nications<br>er proto- |
|                 |                      | Totalizer Alarm is trigg                                                        | gered by                        | / a total                             | izer roll                    | over.                               |

| Pulses/Uni              | t The Pulses/Unit parameter lets you set how many pulses per unit of measure will be transmitted. The configurable range is from 0.0001 to 99.999 pulses/ volume unit, however the max. output frequency of 10,000 pulses/sec. (10 kHZ) must not be exceeded.                                                                                                    |
|-------------------------|----------------------------------------------------------------------------------------------------|
| Pulse Widt              | h This parameter establishes the "On" duration of the transmitted pulse. The configurable range ist from 0 msec to 9999 msec. If 0 msec is configured, pulse width is automatically adapted depending on pulse frequency (pulse/pause ratio 1:1).                                                                                                    |
|                         | During the configuration the program checks if pulses/unit and pulse width are in accordance with full scale defined, if not an error alarm is displayed. In case of an error alarm, scale, pulse width or full scale need to be adapted.                                                                                                    |
| Preset<br>Amount        | Preset amount lets you set the reset value for the associated PS totalizer when the digital input is set to Batch Reset. You can configure preset amounts from 0.01 to 99999.99 totalizer units in steps of 0.01 volume units.<br>Preset amount is counted down from the configured value to 0 and a digital output shows that the preset amount has been reached. |
|                         | Note: You can only set one preset amount. If you set the preset amount for digital output 1, it will be the same for 2, 3 and 4.                                                                                                    |
| Flow Set<br>Point       | The Flow Set Point (min, max) establishes as a percentage of full scale flow, the threshold at which the output alarm will be activated. You can freely select thresholds in 1% steps. Flow rates below/above the threshold will activate the output alarm.                                                                                                    |
| Output Typ              | The Output Type parameter lets you set the output switch to "normally closed" or "normally open".                                                                                                    |
| Hardware<br>selection   | The hardware type parameter lets you select the type<br>of hardware used to drive the two digital outputs 3 and<br>4: Either passively as open collector or relay (solid<br>state relais SSR).                                                                                                    |
| Full Scale<br>Frequency | <ul> <li>This parameter establishes to define the digital output 1, 2 or 3 as frequency output. Full scale frequency can be configured from 0 to 10,000 Hz.</li> <li>Output hardware should be defined as open collector – otherwise problems may occur with higher frequencies (&gt; 500 Hz).</li> </ul>                                                          |

| Flow Simulation | Flow Simulation provides analog and digital output simulation bas<br>on a percentage of the full scale flow in cases where no real flow                                                                                                    |  |  |  |  |  |
|-----------------|----------------------------------------------------------------------------------------------------|--|--|--|--|--|
| S               | occurring. The range of simulation includes -100% to +100% in steps of 10% of the full scale flow. This function still remains active once you have left the menu. It is necessary to set Q on "Deactivate". If the simulation is still active, the message "STS simulation" will be displayed in the measuring mode. |  |  |  |  |  |

|      | 5.2.4 Clear totals |                                                                                            |  |  |  |
|------|--------------------|--------------------------------------------------------------------------------------------|--|--|--|
| T1   | S                  | The unidirectional totalizer T1 is reset within the menu manager.                          |  |  |  |
| Т2   | B                  | The unidirectional totalizer T2 is reset within the menu manager or with digital input.    |  |  |  |
| T+   | S                  | The bidirectional totalizer T+ is reset within the menu manager.                           |  |  |  |
| Т-   | S                  | The bidirectional reverse flow totalizer T- is reset within the menu manager.              |  |  |  |
| TN   | S                  | The bidirectional net TN is reset within the menu manager.                                 |  |  |  |
| vw   | S                  | The preset batch is reset within the menu manager or with digital input.                   |  |  |  |
| Tpwr | off                | Reset the Power Off Totalizer.                                                             |  |  |  |
|      | S                  | This totalizer accumulates the time which the device was switched OFF. See menu Help/Info. |  |  |  |

| 5.2.5 Com | nunications                                                                                                    |                                                                                                    |  |  |
|-----------|----------------------------------------------------------------------------------------------------|----------------------------------------------------------------------------------------------------|--|--|
| Port A    | The port configur tion port (termina                                                                                                    | ation lets you configure how the RS232 communica-<br>I 5/6/7) will be used:                                                           |  |  |
| S         | <ul> <li>Modbus<sup>®</sup> RTU (default)</li> <li>Remote Menu (remote control)</li> <li>Primo 3.x (emulation of the Primo interface)</li> <li>Flow Diagnostic</li> <li>Disable Port (deactivate port )</li> </ul>                                                                                                    |                                                                                                    |  |  |
|           | The function <b>Modbus RTU</b> allows access via a ModBus <sup>®</sup> address that you can configure from 1 to 247 in the menu "Port A Address".                                                                                                    |                                                                                                    |  |  |
|           | The <u><b>Remote Menu</b></u> port will check for display updates once a second.<br>If a change is detected, the display contents will be transmitted in<br>ASCII format over the RS232 communication port. If a suitable PC<br>program is used, the display cannot only be displayed on the PC but<br>the counter can also be configured.                     |                                                                                                    |  |  |
|           | Primo 3.x is the e                                                                                                    | emulation of the former Primo amplifier interface.                                                                                    |  |  |
|           | <b>Flow Diagnostic</b> is a service tool that allows Badger Meter to acquire data from the device about the flow velocity measurements. When enabled, every flow velocity measurement is transmitted in ASCII form out the serial port and can be logged on a PC with a special program (hyperterminal or similar). These data can be analysed by the service. |                                                                                                    |  |  |
|           | Port AddressThe range of addresses supported is 1-247.<br>Requests will only be processed if the configured<br>port address of the meter matches with the request<br>address found.                                                                                                    |                                                                                                    |  |  |
|           |                                                                                                    | Address 0 is processed as "broadcast packets".                                                                                        |  |  |
|           |                                                                                                    | Default address is [1].                                                                                                    |  |  |
|           | Baud Rate<br>S The following baud rates are supported:                                                                                                    |                                                                                                    |  |  |
|           | Parity                                                                                                    | <ul> <li>The following parities are supported:</li> <li>Even</li> <li>Odd</li> <li>None</li> <li>Default setting is [Even]</li> </ul> |  |  |

| 5.2.5 Com             | 5.2.5 Communications                                                                                                    |                                                                                                    |  |  |
|-----------------------|----------------------------------------------------------------------------------------------------|----------------------------------------------------------------------------------------------------|--|--|
|                       | Data Bits       The following data bits are supported:         •       8 bits         •       7 bits         •       5 bits         Default settting is [8 bits]                     |                                                                                                    |  |  |
|                       | Stop Bits       The following stop bits are supported:         •       1 Stop Bit         •       2 Stop Bits         Default setting is [1 Stop Bit]                                |                                                                                                    |  |  |
| Port B                | This interface is for the internal communication between the main board and the interface card for ModBus <sup>®</sup> RTU RS485, HART, Profibus DP and M-Bus. See also chapter 4.4. |                                                                                                    |  |  |
| Diagnostics<br>Port A | This function allows diagnostics in cases where the port ModBus <sup>®</sup> RTU is used.                                                                                            |                                                                                                    |  |  |
|                       | PktsProcessedBroadcastPktsCRC ErrorsPkts RcvdPkts SentParityErrorsFramingErrorsOverrunErrorsBreakDetects                                                                             | DescriptionNumber of packets processed by meter.Number of broadcast packets (Address = 0)<br>processed by meter.Number of received packets with CRC error;<br>packet is discarded.Number of packets received with an address of<br>the configured port addressNo. of packets transmitted in response to a receivedNumber of characters with parity errors;<br> |  |  |
|                       | Detects                                                                                                    |                                                                                                    |  |  |

| 5.2.6      | Advanced                                                                                                    |                                                                                                    |  |  |  |
|------------|----------------------------------------------------------------------------------------------------|----------------------------------------------------------------------------------------------------|--|--|--|
| Datalogger | Note: For this<br>memory token)<br>board. This is<br>product.                                                         | feature is a special memory card necessary (blue<br>which will pluged in into a memory slot on the main<br>optional and will be not delivered with the common                                                                                                    |  |  |  |
|            | First adjust the otherwise the da                                                                                     | e system clock before programing the interval time ata logging records have the wrong time stamps.                                                                                                    |  |  |  |
|            | Once the system<br>token is inserted<br>interval time. Co<br>token (when neo<br>process can take<br>the token is bein | Once the system clock is configured, ensure the supplied memory<br>token is inserted into the meter before configuring the Data Logging<br>interval time. Configuring the interval time will format the memory<br>token (when necessary) and assign it to the meter. This formating<br>process can take approximately 30 seconds. A flash screen indicates if<br>the token is being formatted. |  |  |  |
|            | Note: Placing the meter will reform                                                                                   | <u>Note:</u> Placing this token after it has been formatted into an alternate meter will reformat the token and all previously logged data will be lost.                                                                                                    |  |  |  |
|            | All logged event<br>flow meter tool s<br>the supplied RS                                                              | All logged events can be extracted from the meter using the supplied flow meter tool software, which connects the laptop to the meter via the supplied RS232 cable.                                                                                                    |  |  |  |
|            | The Data Loggir<br>memory token:<br>• Totalizer<br>• Configura<br>• Startup e                                         | <ul> <li>The Data Logging feature records three types of events to a memory token: <ul> <li>Totalizer/error events</li> <li>Configuration change events</li> <li>Startup events (power up, power down or reset events)</li> </ul> </li> <li>Up to 10.000 totalizations, 768 configuration and start up events can be recorded</li> </ul>                                                       |  |  |  |
|            | Logging<br>Interval                                                                                                   | Logging<br>Interval                                                                                                    |  |  |  |
|            |                                                                                                    | <ul> <li>15 minutes (104 days)</li> <li>1 hour (1 year / 51 days)</li> <li>12 hours (13 years)</li> <li>24 hours (27 years)</li> <li>Over time the data logging will reach capacity of the memory token. Any new event to be recorded will overwrite the oldest event on record.</li> </ul>                                                                                                    |  |  |  |
|            | View System<br>clock                                                                                                  | Display internal system clock (24-hour mode) with following format:                                                                                                    |  |  |  |
|            |                                                                                                    | TT/MM/JJ HH/MM/SS                                                                                                    |  |  |  |
|            | Set System<br>clock                                                                                                   | Configure the internal system clock using 24-hour format:                                                                                                    |  |  |  |
|            |                                                                                                    | TT/MM/JJ HH/MM/SS                                                                                                    |  |  |  |

| 5.2.6 Advar      | nced                                                                                                    |                                                                                                    |  |  |
|------------------|----------------------------------------------------------------------------------------------------|----------------------------------------------------------------------------------------------------|--|--|
| Token Copy       | <u>Note:</u> For this feature is a special memory card necessary (red memory token) which will pluged in into a memory slot on the main board. This is optional and will be not delivered with the common product. |                                                                                                    |  |  |
|                  | Configuration                                                                                                    | Token properties                                                                                                    |  |  |
|                  |                                                                                                    | <ul> <li>Write protection (ON/OFF)</li> <li>Power on load (ON/OFF)</li> <li>On time load (ON/OFF)</li> </ul>                                                                             |  |  |
|                  |                                                                                                    | Parameter Selection                                                                                                    |  |  |
|                  |                                                                                                    | <ul> <li>Group 0 (ALL)</li> <li>Group 1 (User)</li> <li>Group 2 (PRV)</li> <li>Group 3 (FACT)</li> <li>Group 4 (PORT A)</li> <li>Group 5 (PORT B)</li> <li>Group 0 (SECURATY)</li> </ul> |  |  |
|                  | Store to<br>Token                                                                                                    | Store the selected device datas at the memory token.                                                                                                    |  |  |
|                  | Restore from<br>Token                                                                                                    | Restoring data from the memory token to the device.                                                                                                    |  |  |
| Encoder protocol | <ul> <li>Disabled</li> <li>V1</li> <li>V2</li> <li>Absolute Digital Encoder (ADE<sup>®</sup>). Remote meter reading technology using ASCII communications protocols.</li> </ul>                                    |                                                                                                    |  |  |
| Totalizer Dial   | 4-dial up to 10-dial                                                                                                    |                                                                                                    |  |  |
| B                | Select the number of digits how the totalizer should be displayed.<br>For example 6-dial will be displayed with 6 total digits like<br>12.3456 m³/h.                                                               |                                                                                                    |  |  |
|                  | digital output (se                                                                                                    | e Digital Output / Functional selection)                                                                                                    |  |  |
|                  | See also Totalize                                                                                                    | er Resolution.                                                                                                    |  |  |

| 5.2.6 Advanced          |                                                                                                    |                                                                                                    |                                      |  |
|-------------------------|----------------------------------------------------------------------------------------------------|----------------------------------------------------------------------------------------------------|--------------------------------------|--|
| Totalizer<br>Resolution | This function lets you define totalizers' formatting. You can select among the following formats:                                                                                                    |                                                                                                    |                                      |  |
| Q                       | Format                                                                                                    |                                                                                                    |                                      |  |
| В                       |                                                                                                    | 0.0001                                                                                                    | 1                                    |  |
|                         |                                                                                                    | 0.001                                                                                                    | 10                                   |  |
|                         |                                                                                                    | 0.01                                                                                                    | 100                                  |  |
|                         |                                                                                                    | 0.1                                                                                                    | 1000                                 |  |
|                         | With this function,                                                                                                    | the best possible                                                                                                    | e resolution is automatically chosen |  |
|                         | For example:7-dial and resolution 0.001 is indicated1234.567 m³/h7-dial and resolution 0.1 is indicated123456.7 m³/h                                                                                                    |                                                                                                    |                                      |  |
|                         | Note: A totalizer roll over can be indicated by a totalizer alarm via the digital output (see Digital Output / Functional selection)                                                                                                    |                                                                                                    |                                      |  |
| Backlight Control       | You can set the meter's backlight to "Aways On", "Always Off" or "Time (1 min)".                                                                                                    |                                                                                                    |                                      |  |
| B                       | When set to "Time (1 min)", the backlight will automatically turn off<br>after one minute of inactivity (no buttons pressed). Pressing one of<br>three buttons will turn the backlight on.                                                                                                    |                                                                                                    |                                      |  |
|                         | Note: A longer operation with the option "always on" can have a negative effect on LCD's life.                                                                                                    |                                                                                                    |                                      |  |
| Analog Calibrate        | The analog output has already been set at the factory. An additional calibration is not necessary.                                                                                                    |                                                                                                    |                                      |  |
|                         | Custom<br>settingsUse this function in the case that you wish to adapt<br>the output to your external system. Enter the offset<br>value for the 4 mA and 20 mA signal.                                                                                                    |                                                                                                    |                                      |  |
|                         | S                                                                                                    | First select "Set 4 mA Offset" and enter the difference to 4 mA. In the case that your system shows 3.70 mA instead of 4.00 mA, enter the difference of -00.30 mA as corrective factor. Do the same with "Set 20 mA Offset" to correct the offset. |                                      |  |
|                         | Factory settingThe analog output has already been set at the<br>factory to exactly 4.00 mA (zero) and 20.00 mA<br>(margin). This function is used for a recalibration o<br>the analog output. Don't use this function to adapt<br>the value to your external system – use instead the<br>custom settings. |                                                                                                    |                                      |  |

| 5.2.6 Advar     | nced                                                                                                    |                                                                                                    |  |  |  |  |  |
|-----------------|----------------------------------------------------------------------------------------------------|----------------------------------------------------------------------------------------------------|--|--|--|--|--|
| Software Filter | <b>MDN-Filter</b><br>The Median filter smoothes out short-term fluctuations. The filter can be adjusted from S0 (off) to S9.                                                                                                    |                                                                                                    |  |  |  |  |  |
|                 | ACC-Filter<br>This filter is intended to help eliminate unrequested peaks during<br>measurement.                                                                                                    |                                                                                                    |  |  |  |  |  |
|                 | Activation                                                                                                    | Activates or deactivates the software filter                                                                                                    |  |  |  |  |  |
|                 | Filter Delay                                                                                                    | Filter Delay lets you set the amount of time that the flow will be held constant once the filter is activated (change of flow per time unit).                                                                                                    |  |  |  |  |  |
|                 | Acceleration<br>Factor                                                                                                    | This parameter lets you set the maximum<br>acceleration for a given pipe diameter (change of<br>flow per time unit). If the realized fluid acceleration<br>exceeds the configured maxi-mum acceleration,<br>fluid flow will be held constant for the time set at the<br>Filter Delay parameter. |  |  |  |  |  |
|                 | Constant Flow                                                                                                    | This parameter lets you set the acceleration limit for a constant flow.                                                                                                    |  |  |  |  |  |
|                 | Peak Detect                                                                                                    | Peak Defect offers a diagnostic view of acceleration components observed during flow condition and records the "high water mark". Press + button to reset.                                                                                                    |  |  |  |  |  |
|                 | <b>ZFS-Filter</b><br>Zero Flow Stability Filter. A specific volume is defined which must be<br>totalized during a defined time window. If this is not fulfilled, the<br>measured volume during this time will be ignored. The actual situation<br>can be monitored with this status function. |                                                                                                    |  |  |  |  |  |
|                 | IIR-Filter<br>Adaptive noise fil                                                                                                    | tering used by the service people only.                                                                                                    |  |  |  |  |  |

| 5.2.6 Advar          | nced                                                                                                    |  |  |  |  |  |
|----------------------|----------------------------------------------------------------------------------------------------|--|--|--|--|--|
| Empty Pipe Cal.      | <ul> <li>Note: To compensate different fluid conductivity, signal cable lengths or sizes during measurements, you can calibrate them accordingly This is important in case that fluid monitoring has been activated and "empty pipe" is signalized although the pipe is filled.</li> <li>Proceed as follows: <ol> <li>Select "Empty Pipe Cal"</li> <li>Set calibration to "CAI [on]"</li> <li>Observe the voltage "Volt"</li> <li>When stable, select "Store" and press E</li> <li>Fill pipe with fluid</li> <li>Select "Cal. Pipe Full"</li> <li>Set calibration to "CAI [AN]"</li> <li>Observe the voltage "Volt"</li> </ol> </li> </ul> |  |  |  |  |  |
|                      |                                                                                                    |  |  |  |  |  |
| Password<br>Security | There are three possible access levels, each with its own unique password:                                                                                                    |  |  |  |  |  |
|                      | Administrartor PIN                                                                                                    |  |  |  |  |  |
|                      | Service PIN                                                                                                    |  |  |  |  |  |
|                      | User PIN                                                                                                    |  |  |  |  |  |
|                      | The password security consists of a five-digit PIN and is set at the factory to [00000]. Enter a number above zero to activate password security. Activate password security in the following order: Administrator, Service, User.                                                                                                    |  |  |  |  |  |
|                      | Note: You cannot activate the user password before administrator and service passwords have been activated.                                                                                                    |  |  |  |  |  |
|                      | About 5 minutes after configuration, password security becomes active. As soon as password security has become active, a PIN is required for configuration. Depending on the individual PINs, you are either in the administrator, service or user levels with corresponding access rights (identified in the operating manual by the lock A, S and B).                                                                                                    |  |  |  |  |  |

| 5.2.7 Info/Help |                                                                                                    |                                                                                    |  |  |  |  |  |  |
|-----------------|----------------------------------------------------------------------------------------------------|------------------------------------------------------------------------------------|--|--|--|--|--|--|
| Error Counts    | The following list gives you an overview about the kind and frequency of various messages and hence provides a diagnostic of the counter or the measuring point.                       |                                                                                    |  |  |  |  |  |  |
|                 | Prior to any diagnostic, we suggest to reset the individual parame<br>order to exclude impacts occurring due to installation, maintena<br>other anormal operation conditions.          |                                                                                    |  |  |  |  |  |  |
|                 | You can reset the individual parameters by selecting them with the cursor and by pressing <b>E</b> . Select "number" and press <b>E</b> [J]. Select "store" and press again <b>E</b> . |                                                                                    |  |  |  |  |  |  |
|                 | Detector                                                                                                    | The number of times an invalid detector condition has been observed                |  |  |  |  |  |  |
|                 | Empty PipeThe number of times an empty pipe condition<br>been observed by the meter                                                                                                    |                                                                                    |  |  |  |  |  |  |
|                 | Full Scale         The number of times the flow has exceeded the scale setting                                                                                                    |                                                                                    |  |  |  |  |  |  |
|                 | Totalizer                                                                                                    | The number of times the totalizers have exceeded limits of the meter               |  |  |  |  |  |  |
|                 | Pulse Sync.                                                                                                    | The number of times the pulse outputs have fallen out of synchronization           |  |  |  |  |  |  |
|                 | ADC Interrupt                                                                                                    | The number of times an analog input measurement has been missed                    |  |  |  |  |  |  |
|                 | ADC Range                                                                                                    | The number of times the analog input measurement range has been exceeded           |  |  |  |  |  |  |
|                 | System Error         A diagnostic system message indicating the r           for a system reset         For a system reset                                                              |                                                                                    |  |  |  |  |  |  |
|                 | System Resets                                                                                                    | The number of times the meter has been reset                                       |  |  |  |  |  |  |
|                 | System Reset<br>ID                                                                                                    | Diagnostic information about a system reset as a result of expired internal timers |  |  |  |  |  |  |

| PowerUp<br>Counter       | The number of times that the unit has been powered on.                                                                                       |
|--------------------------|----------------------------------------------------------------------------------------------------|
| Power Off<br>Totalizer   | The totalizer accumulates the time which the device was switched OFF.<br>This time can be reset by the function "Reset Totalizer -> Tpwroff" |
| Version info             | The current software version of the unit.                                                                                                    |
| Serial number            | The manufacturing serial number of the installed electronics in the format YYMM####.                                                         |
| Meter Tag Name           | Customer tag name. Programmed via the interface modules.                                                                                     |
| Daughterboard<br>Info    | Information about the plugged in interface board (HART, Profibus, etc.).                                                                     |
| Polariztation<br>Voltage | Measure electrode polarizing voltage in $\pm$ V (just for service purpose)                                                                   |
| Restore<br>Default       | Restores all non-calibrated parameters to the factory defaults.                                                                              |

| 5.2.8           | Language Select                                                                                                   |
|-----------------|----------------------------------------------------------------------------------------------------|
| Language select | The unit supports English along with one alternate language. The alternate language choice is set at the factory. |

### 6. Troubleshooting

Error messages can be displayed via the 4 digital outputs. By means of the error list type and frequency of the errors can be logged and analyzed, also see chapter Programming: Info/Help.

|       | Menu Manager Configuration Errors                                                                           |                                                                                                    |  |  |  |  |
|-------|----------------------------------------------------------------------------------------------------|----------------------------------------------------------------------------------------------------|--|--|--|--|
| Error | Description                                                                                                 | Recommended Action                                                                                                    |  |  |  |  |
| 110   | <b>Output <sup>1</sup>/2:</b> Pulse Output<br>Configuration Error                                           | This error is observed when improperly configuring the full scale flow, pulse per unit, or pulse width.                                                                                                    |  |  |  |  |
|       |                                                                                                    | This error can indicate the following configuration violations:                                                                                                    |  |  |  |  |
|       |                                                                                                    | 1. Pulse frequency exceeds limits at full scale flow                                                                                                    |  |  |  |  |
|       |                                                                                                    | <ol> <li>Pulse duty cycle is less than 50% at full scale flow<br/>(pulse on time &gt;pulse off time)</li> </ol>                                                                                                    |  |  |  |  |
|       |                                                                                                    | Pulse frequency limit is 10 kHz. However, with a non-zero pulse width configuration, the limit is 500 Hz to achieve a 50% pulse duty cycle.                                                                                                    |  |  |  |  |
|       |                                                                                                    | If not using the pulse outputs, set the pulses per unit to zero to<br>allow for reconfiguration of the full scale flow. If it is required to<br>use the pulse outputs, reevaluate the pulse output configura-<br>tion. Consider recording and clearing totalizers prior to changing<br>totalizer units.                                                                                                    |  |  |  |  |
| 120   | <b>Display:</b> Totalizer<br>Conversion Error –<br>Totalizer cannot be<br>properly converted for<br>display | This error is observed shile trying to change the totalizer units.<br>Limits of display will prevent improber configuration fo the<br>volume unit dependent on current totalizer values. Consider<br>recording and cleaning totalizers prior to changing totalizer.                                                                                                    |  |  |  |  |
| 121   | Output <sup>1</sup> / <sub>2</sub> : Pulse Output<br>Configuration Error                                    | This error is observed when changing the totalizer untis of<br>measure. This error implies the pulse configuration exceeds<br>limits (see error 110). Please note the pulses per unit is not<br>automatically updated on volume unit reconfiguration. The<br>pulses per unit should be manually changed to accommodate<br>the desired units of measure. It may be necessary to set the<br>pulses per unit to zero then change to the deired totalizer units. |  |  |  |  |
| 140   | <b>Output 3:</b> Configuration<br>Error – Full scale<br>frequency exceeds limits<br>of relay (1000 Hz)      | Reduce full scale frequency setting of output when hardware is configured for relay operation.                                                                                                    |  |  |  |  |
| 150   | <b>Output 3:</b> Configuration<br>Error – Full scale<br>frequency exceeds limits<br>(10 kHz)                | Reduce full scale frequency setting of output when hardware is configured for open collector operation.                                                                                                    |  |  |  |  |

| Description           | Possible Cause                                                                                                    | Recommended Action                                                                        |  |  |
|-----------------------|----------------------------------------------------------------------------------------------------|-------------------------------------------------------------------------------------------|--|--|
| Err: Coil             | <ul> <li>Meter not connected.</li> <li>Connection to meter interrupted.</li> <li>Detector electronics or coils</li> </ul> | Check if meter is connected and make<br>sure that cable connection is not<br>interrupted. |  |  |
|                       | defective.                                                                                                    | Otherwise contact Service Department.                                                     |  |  |
| Wrn: Pulse<br>Sync    | False synchronization of pulse output                                                                                     |                                                                                           |  |  |
| Err: empty pipe       | Pipe may not be full.                                                                                                    | Make sure that pipe is always filled at the measuring point.                              |  |  |
|                       |                                                                                                    | Eventually calibrate anew, see calibration of fluid monitoring                            |  |  |
| Err: full scale       | Actual flow rate is exceeding the programmed.                                                                             | Reduce flow rate or increase the programmed full scale.                                   |  |  |
| Err: ADC range        | Input signal from detector too high.                                                                                      | Check the grounding scheme of the meter installation. See grounding section in manual.    |  |  |
| Err: Tot.<br>rollover | Number of totalizer digits is exceeded                                                                                    | See programming / Info/Help / Totalizer<br>Rollover                                       |  |  |
| Err: ATOD INT         | No measuring signal on analog input.                                                                                      | Contact service.                                                                          |  |  |

The following error messages can be displayed:

Some frequently occurring errors are listed in the following:

| Other error               | Possible Cause                                                                                               | Recommended Action                                                                                    |  |  |
|---------------------------|----------------------------------------------------------------------------------------------------|----------------------------------------------------------------------------------------------------|--|--|
| Meter does not            | <ul> <li>No auxiliary power.</li> </ul>                                                                      | <ul> <li>Provide auxiliary power.</li> </ul>                                                          |  |  |
| function                  | <ul> <li>Fuse defective.</li> </ul>                                                                          | <ul> <li>Replace fuse.</li> </ul>                                                                     |  |  |
| Fluid is flowing, however | <ul> <li>Signal cable is not connected or<br/>connection is interrupted.</li> </ul>                          | <ul> <li>Check signal cable.</li> </ul>                                                               |  |  |
| display shows<br>zero     | <ul> <li>Detector installed opposite to<br/>forward flow direction (see arrow on<br/>type plate).</li> </ul> | <ul> <li>Turn detector by 180°.</li> </ul>                                                            |  |  |
|                           | <ul> <li>Connection cable for coils or<br/>electrodes mixed-up.</li> </ul>                                   | <ul> <li>Check connection cable.</li> </ul>                                                           |  |  |
| Inaccurate<br>measurement | <ul> <li>Wrong parameters.</li> </ul>                                                                        | <ul> <li>Check parameters (detector,<br/>amplifier and size) as per annexed<br/>data sheet</li> </ul> |  |  |
|                           | <ul> <li>Pipe not completely full.</li> </ul>                                                                |                                                                                                    |  |  |
|                           |                                                                                                    | <ul> <li>Check if measuring pipe completely<br/>full.</li> </ul>                                      |  |  |

When one of the errors occurs, the meter stops measuring until the error disappears; then the meter continues to measure.

#### 6.1 Replacing the fuse

Warning: • Disconnect main power to the unit before replacing the fuse.

Fuse type: T2 H 250 V (2A idle)

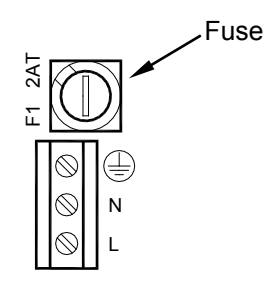

#### 6.2 Replace meter's electronics

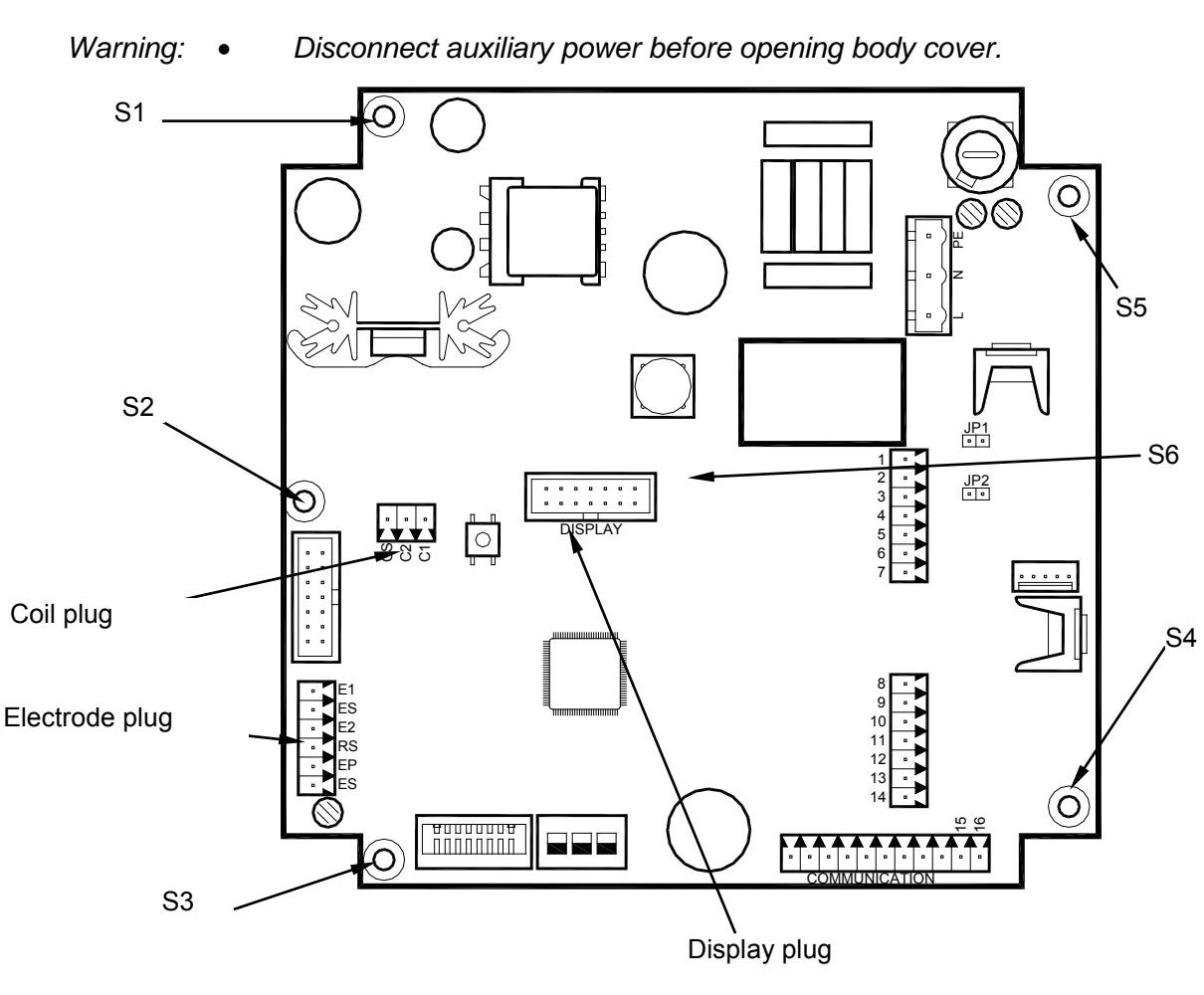

- 1. Pull out electrode, coil and display plugs. Loosen screws S1-S6 and take out circuit board.
- 2. Insert new circuit board and fix it by fastening the screws S1-S6. Plug again the three plugs.
- 3. If necessary, configure new circuit board related to the available meter (detector, size).

# 7. Technical data

# 7.1 Detector Type II

| Technical data      |                          |                                   |                          |               |  |  |  |
|---------------------|--------------------------|-----------------------------------|--------------------------|---------------|--|--|--|
| Size                | DN 6 – 2000 (1/4"80")    |                                   |                          |               |  |  |  |
| Process connections | Flange: DIN, ANSI, JIS   | Flange: DIN, ANSI, JIS, AWWA etc. |                          |               |  |  |  |
| Nominal pressure    | Up to PN 100             |                                   |                          |               |  |  |  |
| Protection class    | IP 67, IP 68 optional    |                                   |                          |               |  |  |  |
| Min. conductivity   | 5 µS/cm (20 µS/cm der    | niner                             | alized wate              | er)           |  |  |  |
| Liners              | Hard/soft rubber         | from<br>onw                       | n DN 25<br>vard          | 0 to +80°C    |  |  |  |
|                     | PTFE                     | DN                                | 6 - 600                  | -40 to +150°C |  |  |  |
|                     | Halar (ECTFE)            | ab [                              | ON 300                   | -40 to +150°C |  |  |  |
| Electrodes          | Hastelloy C (Standard)   |                                   | Platinum/Gold platinized |               |  |  |  |
|                     | Tantalum                 |                                   | Platinum/Rhodium         |               |  |  |  |
| Body                | Steel/stainless steel op | tiona                             |                          |               |  |  |  |
| Overall length      | DN 6 – 20                |                                   | 170 mm                   |               |  |  |  |
|                     | DN 25 – 50               |                                   | 225 mm                   |               |  |  |  |
|                     | DN 65 – 100              |                                   | 280 mm                   |               |  |  |  |
|                     | DN 125 – 200             |                                   | 400 mm                   |               |  |  |  |
|                     | DN 250 – 350             |                                   | 500 mm                   |               |  |  |  |
|                     | DN 400 – 700             |                                   | 600 mm                   |               |  |  |  |
|                     | DN 750 – 1000            |                                   | 800 mm                   |               |  |  |  |
|                     | DN 1200 – 1400           |                                   | 1000 mm                  |               |  |  |  |
|                     | DN 1600                  |                                   | 1600 mm                  |               |  |  |  |
|                     | DN 1800                  |                                   | 1800 mm                  |               |  |  |  |
|                     | DN 2000                  |                                   | 2000 mm                  |               |  |  |  |

Process connection flange M2000<sup>®</sup> wall mounting

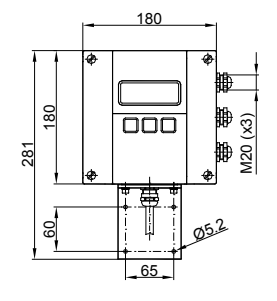

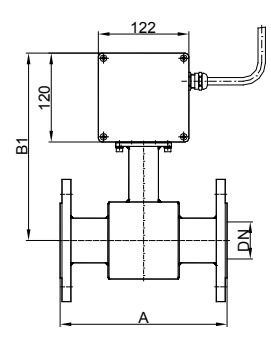

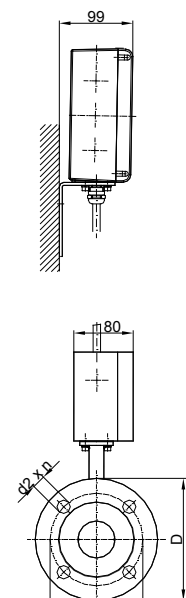

Process connection flange M2000<sup>®</sup> mounted version

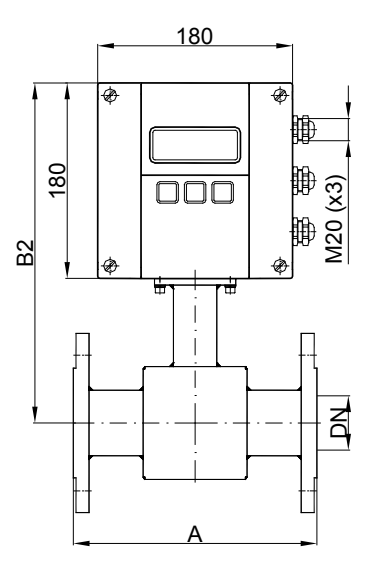

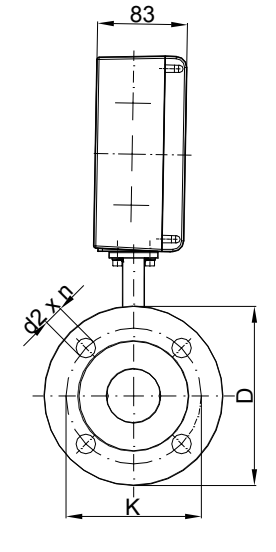

# Technical data

|                                   |         |         |            |      |            |        | ANSI flange | S         | [    | )IN flange | es      |
|-----------------------------------|---------|---------|------------|------|------------|--------|-------------|-----------|------|------------|---------|
| DN                                |         | A Std*  | A<br>ISO** | B1   | B2         | ØD     | ØK          | Ø d2xn    | ØD   | ØK         | Ø d2xn  |
| 6                                 | 1/4"    | 170     |            | 228  | 288        | 88,9   | 60,3        | 15,9 x 4  | 90   | 60         | 14 x 4  |
| 8                                 | 3/10"   | 170     |            | 228  | 288        | 88,9   | 60,3        | 15,9 x 4  | 90   | 60         | 14 x 4  |
| 10                                | 3/8"    | 170     |            | 228  | 288        | 88,9   | 60,3        | 15,9 x 4  | 90   | 60         | 14 x 4  |
| 15                                | 1/2"    | 170     | 200        | 238  | 298        | 88,9   | 60,3        | 15,9 x 4  | 95   | 65         | 14 x 4  |
| 20                                | 3/4"    | 170     | 200        | 238  | 298        | 98,4   | 69,8        | 15,9 x 4  | 105  | 75         | 14 x 4  |
| 25                                | 1"      | 225     | 200        | 238  | 298        | 107,9  | 79,4        | 15,9 x 4  | 115  | 85         | 14 x 4  |
| 32                                | 1 1/4"  | 225     | 200        | 253  | 313        | 117,5  | 88,9        | 15,9 x 4  | 140  | 100        | 18 x 4  |
| 40                                | 1 1/2"  | 225     | 200        | 253  | 313        | 127    | 98,4        | 15,9 x 4  | 150  | 110        | 18 x 4  |
| 50                                | 2"      | 225     | 200        | 253  | 313        | 152,4  | 120,6       | 19 x 4    | 165  | 125        | 18 x 4  |
| 65                                | 2 1/2"  | 280     | 200        | 271  | 331        | 177,8  | 139,7       | 19 x 4    | 185  | 145        | 18 x 4  |
| 80                                | 3"      | 280     | 200        | 271  | 331        | 190,5  | 152,4       | 19 x 4    | 200  | 160        | 18 x 8  |
| 100                               | 4"      | 280     | 250        | 278  | 338        | 228,6  | 190,5       | 19 x 8    | 220  | 180        | 18 x 8  |
| 125                               | 5"      | 400     | 250        | 298  | 358        | 254    | 215,9       | 22,2 x 8  | 250  | 210        | 18 x 8  |
| 150                               | 6"      | 400     | 300        | 310  | 370        | 279,4  | 241,3       | 22,2 x 8  | 285  | 240        | 22 x 8  |
| 200                               | 8"      | 400     | 350        | 338  | 398        | 342,9  | 298,4       | 22,2 x 8  | 340  | 295        | 22 x 12 |
| 250                               | 10"     | 500     | 450        | 362  | 422        | 406,4  | 361,9       | 25,4 x 12 | 395  | 350        | 22 x 12 |
| 300                               | 12"     | 500     | 500        | 425  | 485        | 482,6  | 431,8       | 25,4 x 12 | 445  | 400        | 22 x 12 |
| 350                               | 14"     | 500     | 550        | 450  | 510        | 533,4  | 476,2       | 28,6 x 12 | 505  | 460        | 22 x 16 |
| 400                               | 16"     | 600     | 600        | 475  | 535        | 596,9  | 539,7       | 28,6 x 16 | 565  | 515        | 26 x 16 |
| 450                               | 18"     | 600     |            | 500  | 560        | 635,0  | 577,8       | 31,7 x 16 | 615  | 565        | 26 x 20 |
| 500                               | 20"     | 600     |            | 525  | 585        | 698,5  | 635,0       | 31,7 x 20 | 670  | 620        | 26 x 20 |
| 550                               | 22"     | 600     |            | 550  | 610        | 749,3  | 692,1       | 34,9 x 20 |      |            |         |
| 600                               | 24"     | 600     |            | 588  | 648        | 812,8  | 749,3       | 34,9 x 20 | 780  | 725        | 30 x 20 |
| 650                               | 26"     | 600     |            | 613  | 673        | 869,9  | 806,4       | 34,9 x 24 |      |            |         |
| 700                               | 28"     | 600     |            | 625  | 685        | 927,1  | 863,6       | 35,1 x 28 | 895  | 840        | 30 x 24 |
| 750                               | 30"     | 800     |            | 650  | 710        | 984,2  | 914,4       | 34,9 x 28 |      |            |         |
| 800                               | 32"     | 800     |            | 683  | 743        | 1060,5 | 977,9       | 41,3 x 28 | 1015 | 950        | 33 x 24 |
| 850                               | 34"     | 800     |            | 708  | 768        | 1111,2 | 1028,7      | 41,3 x 32 |      |            |         |
| 900                               | 36"     | 800     |            | 725  | 785        | 1168,4 | 1085,8      | 41,3 x 32 | 1115 | 1050       | 33 x 28 |
| 950                               | 38"     | 800     |            | 750  | 810        | 1238,3 | 1149,4      | 41,3 x 32 |      |            |         |
| 1000                              | 40"     | 800     |            | 790  | 850        | 1346,2 | 1257,3      | 41,3 x 36 | 1230 | 1160       | 36 x 28 |
| 1200                              | 48"     | 1000    |            | 900  | 960        | 1511,5 | 1422,4      | 41,3 x 44 | 1455 | 1380       | 39 x 32 |
| 1350                              | 54"     | 1000    |            | 975  | 1035       | 1682,8 | 1593,9      | 47,8 x 44 |      |            |         |
| 1400                              | 56"     | 1000    |            | 1000 | 1060       |        |             |           | 1675 | 1590       | 42 x 36 |
| Standard                          |         |         |            |      |            |        |             |           |      |            |         |
| ANSI flang                        | jes     | from I  | DN 6 - 20  | 00   | pressure 1 | 50 lbs |             |           |      |            |         |
| DIN flange                        | S       | from I  | DN 6 – 20  | 00   | pressure P | 'N 16  |             |           |      |            |         |
| from DN 250 – 2000 pressure PN 10 |         |         |            |      |            |        |             |           |      |            |         |
| * Standard                        | 1 **ISC | D 13359 |            |      |            |        |             |           |      |            |         |

# 7.2 Detector type Food

| Technical data      |                                       |                             |          |        |  |
|---------------------|---------------------------------------|-----------------------------|----------|--------|--|
| Size                | DN 10 - 100 (3/8"4")                  |                             |          |        |  |
| Process connections | Tri-Clamp <sup>®</sup> , DIN 11851, I | SO 2852                     | 2, etc.  |        |  |
| Nominal pressure    | PN 10                                 |                             |          |        |  |
| Protective class    | IP 65, IP 68 optional                 |                             |          |        |  |
| Min. conductivity   | 5 µS/cm (20 µS/cm demi                | ineralize                   | d water) |        |  |
| Liners              | PTFE -40 to +150°C                    |                             |          |        |  |
| Electrodes          | Hastelloy C (Standard)                | I) Platinum/Gold platinized |          |        |  |
|                     | Tantalum                              | antalum Platinum/Rhodium    |          |        |  |
| Body                | Stainless steel                       |                             |          |        |  |
| Overall length      | Tri-Clamp <sup>®</sup> connection     | DN 10 – 50 145 mm           |          | 145 mm |  |
|                     |                                       | DN 65                       | – 100    | 200 mm |  |
|                     | DIN 11851 connection                  | DN 10 – 20 170              |          | 170 mm |  |
|                     |                                       | DN 25                       | - 50     | 225 mm |  |
|                     |                                       | DN 65                       | – 100    | 280 mm |  |

Process connection Tri-Clamp® M2000® wall mounting

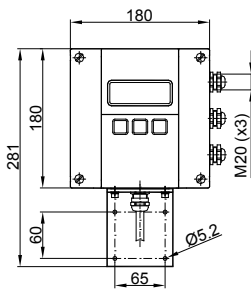

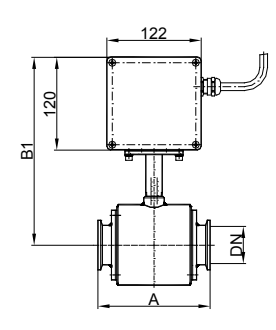

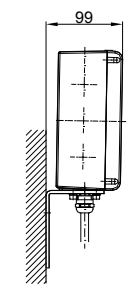

l 80

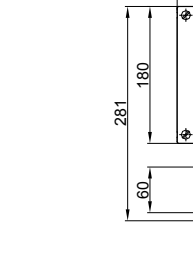

В

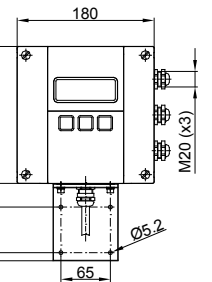

Process connection DIN 11851

M2000<sup>®</sup> wall mounting

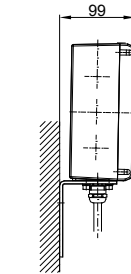

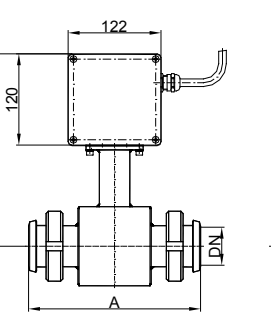

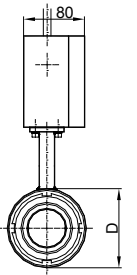

# Process connection Tri-Clamp<sup>®</sup> M2000<sup>®</sup> mounted version

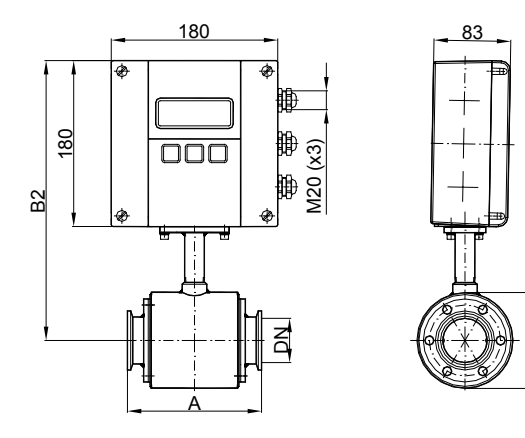

# Process connection DIN 11851 M2000<sup>®</sup> mounted version

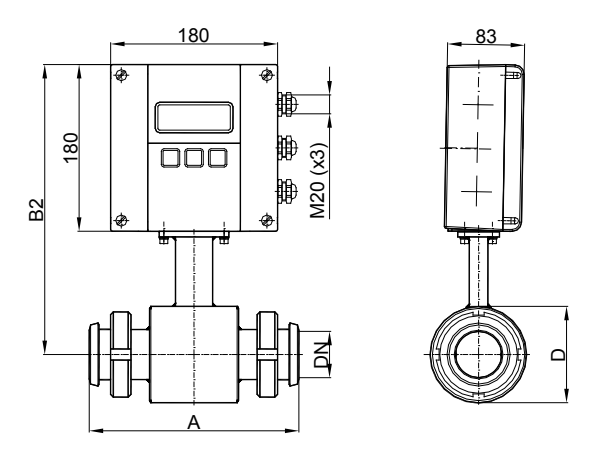

# Type Food Tri-Clamp®

| DN                             |        | А   | B1  | B2  | D   |
|--------------------------------|--------|-----|-----|-----|-----|
| 10                             | 3/8"   | 145 | 228 | 174 | 74  |
| 15                             | 1/2"   | 145 | 228 | 174 | 74  |
| 20                             | 3/4"   | 145 | 228 | 174 | 74  |
| 25                             | 1"     | 145 | 228 | 174 | 74  |
| 40                             | 1 1⁄2" | 145 | 238 | 184 | 94  |
| 50                             | 2"     | 145 | 243 | 189 | 104 |
| 65                             | 2 1⁄2" | 200 | 256 | 202 | 129 |
| 80                             | 3"     | 200 | 261 | 207 | 140 |
| 100                            | 4"     | 200 | 269 | 215 | 156 |
| Pressure PN 10 Dimensions (mm) |        |     |     |     | )   |

### Type Food Milk Pipe DIN 11851

| DN             |        | А   | B1    | B2              | D   |  |
|----------------|--------|-----|-------|-----------------|-----|--|
| 10             | 3/8"   | 170 | 238   | 184             | 74  |  |
| 15             | 1/2"   | 170 | 238   | 184             | 74  |  |
| 20             | 3/4"   | 170 | 238   | 184             | 74  |  |
| 25             | 1"     | 225 | 238   | 184             | 74  |  |
| 32             | 1 ¼"   | 225 | 243   | 189             | 84  |  |
| 40             | 1 1⁄2" | 225 | 248   | 194             | 94  |  |
| 50             | 2"     | 225 | 253   | 199             | 104 |  |
| 65             | 2 1⁄2" | 280 | 266   | 212             | 129 |  |
| 80             | 3"     | 280 | 271   | 217             | 140 |  |
| 100            | 4"     | 280 | 279   | 225             | 156 |  |
| Pressure PN 16 |        |     | Dimer | Dimensions (mm) |     |  |

# 7.3 Detector Type III

| Technical Data      |                                        |                          |  |  |
|---------------------|----------------------------------------|--------------------------|--|--|
| Size                | DN 25 – 100 (1"4")                     |                          |  |  |
| Process connections | Sandwich connection,                   |                          |  |  |
|                     | (intermediate flange mounting)         |                          |  |  |
| Nominal pressure    | PN 40                                  |                          |  |  |
| Protective class    | IP 67, IP 68 optional                  |                          |  |  |
| Min. conductivity   | 5 µS/cm (20 µS/cm demineralized water) |                          |  |  |
| Liner               | PTFE                                   | -40 to +150°C            |  |  |
| Electrodes          | Hastelloy C (Standard)                 | Platinum/Gold platinized |  |  |
|                     | Tantalum                               | Platinum/Rhodium         |  |  |
| Body                | Steel/stainless steel optional         |                          |  |  |
| Overall length      | DN 25 – 50                             | 100 mm                   |  |  |
|                     | DN 65 – 100                            | 150 mm                   |  |  |

# Sandwich connection M2000<sup>®</sup> wall mounting

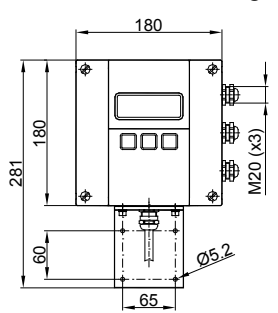

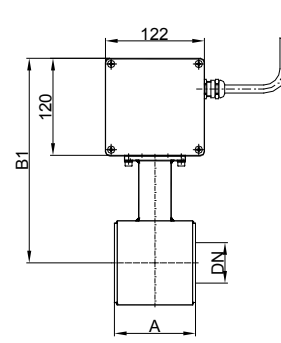

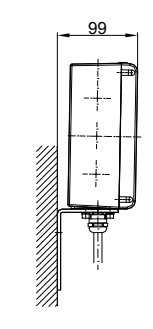

Sandwich connection M2000<sup>®</sup> mounted version

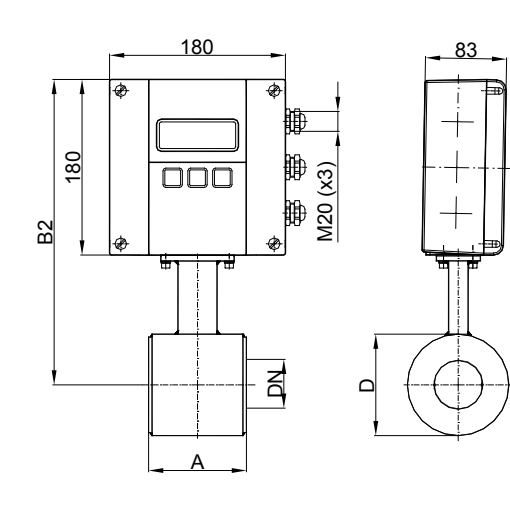

| DN             |         | А   | B1  | B2  | D   |
|----------------|---------|-----|-----|-----|-----|
| 25             | 1"      | 100 | 238 | 184 | 74  |
| 32             | 1 ¼"    | 100 | 243 | 189 | 84  |
| 40             | 1 1⁄2"  | 100 | 248 | 194 | 94  |
| 50             | 2"      | 100 | 253 | 199 | 104 |
| 65             | 2 1⁄2"" | 150 | 266 | 212 | 129 |
| 80             | 3"      | 150 | 271 | 217 | 140 |
| 100            | 4"      | 150 | 279 | 225 | 156 |
| Pressure PN 40 |         |     |     |     |     |

# 7.4 Meter type M2000

| Technical data      |                                                                                                    |  |  |
|---------------------|----------------------------------------------------------------------------------------------------|--|--|
| Туре                | M2000                                                                                                    |  |  |
| Auxiliary power     | 85 – 265 VAC, 45 – 65 Hz                                                                                                |  |  |
|                     | Optional 9 - 36 VDC                                                                                                    |  |  |
| Analog output       | 0/4 – 20 mA, ≤ 800 Ohm                                                                                                  |  |  |
|                     | Flow direction is displayed via separate status output                                                                  |  |  |
| Digital outputs     | 4 freely configurable open collector outputs<br>Active 24 V, 50 mA or Passiv 30 VDC, 100 mA<br>max. frequency of 10 kHz |  |  |
|                     | Optional 2 solid state relais 48 VAC, 500mA                                                                             |  |  |
|                     | Pulse, limit, preselector, status, error messages                                                                       |  |  |
| Digital inputs      | Totalizers and preselectors reset<br>Positive Zero Return                                                               |  |  |
| Fluid monitoring    | Separate electrode                                                                                                    |  |  |
| Configuration       | 3 buttons                                                                                                    |  |  |
| Interface           | RS 232/RS845 ModBus <sup>®</sup> RTU, HART, Profibus DP, M-Bus                                                          |  |  |
| Measuring range     | 0,03 to 12 m/s                                                                                                    |  |  |
| Measuring accuracy  | ±0,2% of m.v. ±1 mm/s                                                                                                   |  |  |
| Reproducibility     | 0,1%                                                                                                    |  |  |
| Flow direction      | Bidirectional                                                                                                    |  |  |
| Pulse length        | Configurable up to 2000 msec.                                                                                           |  |  |
| Outputs             | Short-circuit-proof and galvanically separated                                                                          |  |  |
| Low flow cutoff     | 0 - 10%                                                                                                    |  |  |
| Display             | LCD, 4 lines/20 digits, backlight,                                                                                      |  |  |
|                     | actual flow rate, totalizers, status display                                                                            |  |  |
| Datalogger          | Optional 32 MB/10.000 data records                                                                                      |  |  |
| Store/Restore       | Optional memory for detector and amplifier data                                                                         |  |  |
| Body                | Powder-coated alu die casting                                                                                           |  |  |
| Protective class    | IP 67                                                                                                    |  |  |
| Cable inlet         | Supply and signal cables 3 x M20                                                                                        |  |  |
| Signal cable        | From meter M20                                                                                                    |  |  |
| Ambient temperature | -20 to + 60°C                                                                                                    |  |  |

#### Dimensions M2000®

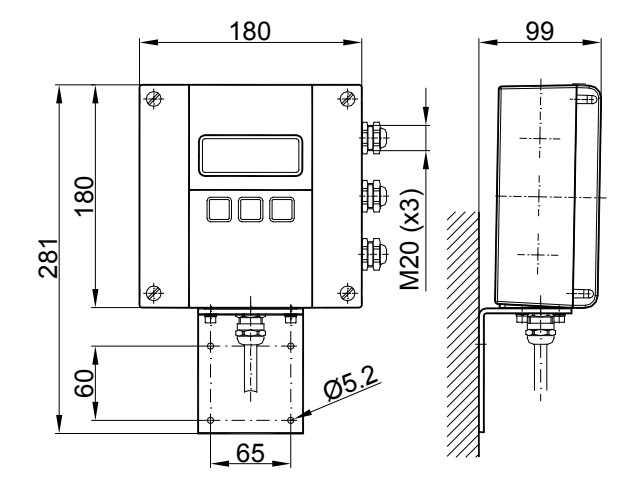

# 7.5 Error limits

| Measuring range | : | 0,03 m/sec. to 12 m/sec.                   |
|-----------------|---|--------------------------------------------|
| Pulse output    | : | ±0,2% of m.v. ±1 mm/s                      |
| Analog output   | : | Similar to pulse output plus $\pm 0,01$ mA |
| Reproducibility | : | ±0,1%                                      |

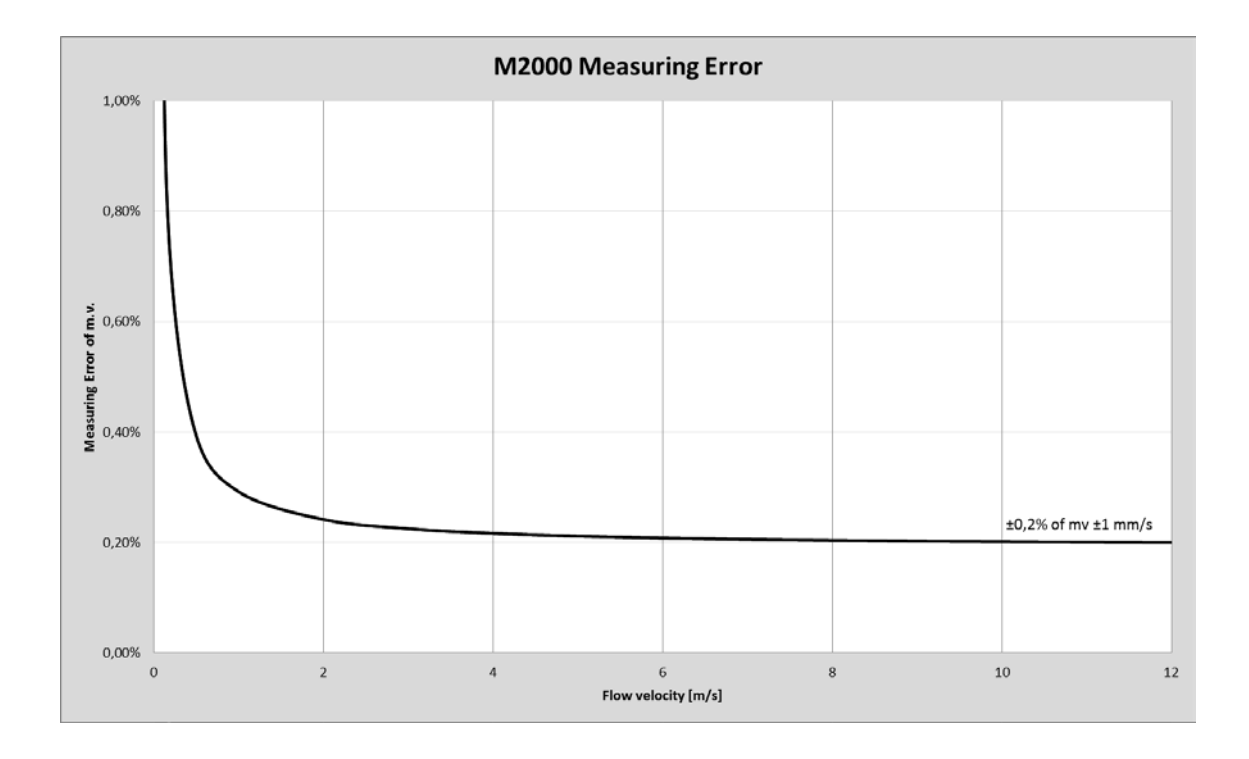

### **Reference conditions:**

| Ambient and fluid temperature |   | 20°C                                                                                                    |
|-------------------------------|---|----------------------------------------------------------------------------------------------------|
|                               | • | 20 C                                                                                                    |
| Electr. conductivity          | : | > 300 µS/cm                                                                                                    |
| Warm-up period                | : | 60 min                                                                                                    |
| Mounting conditions           | : | <ul> <li>&gt; 10 DN inlet pipe</li> <li>&gt; 5 DN outlet pipe</li> <li>Detector properly grounded and centered.</li> </ul> |

### 7.6 Size select

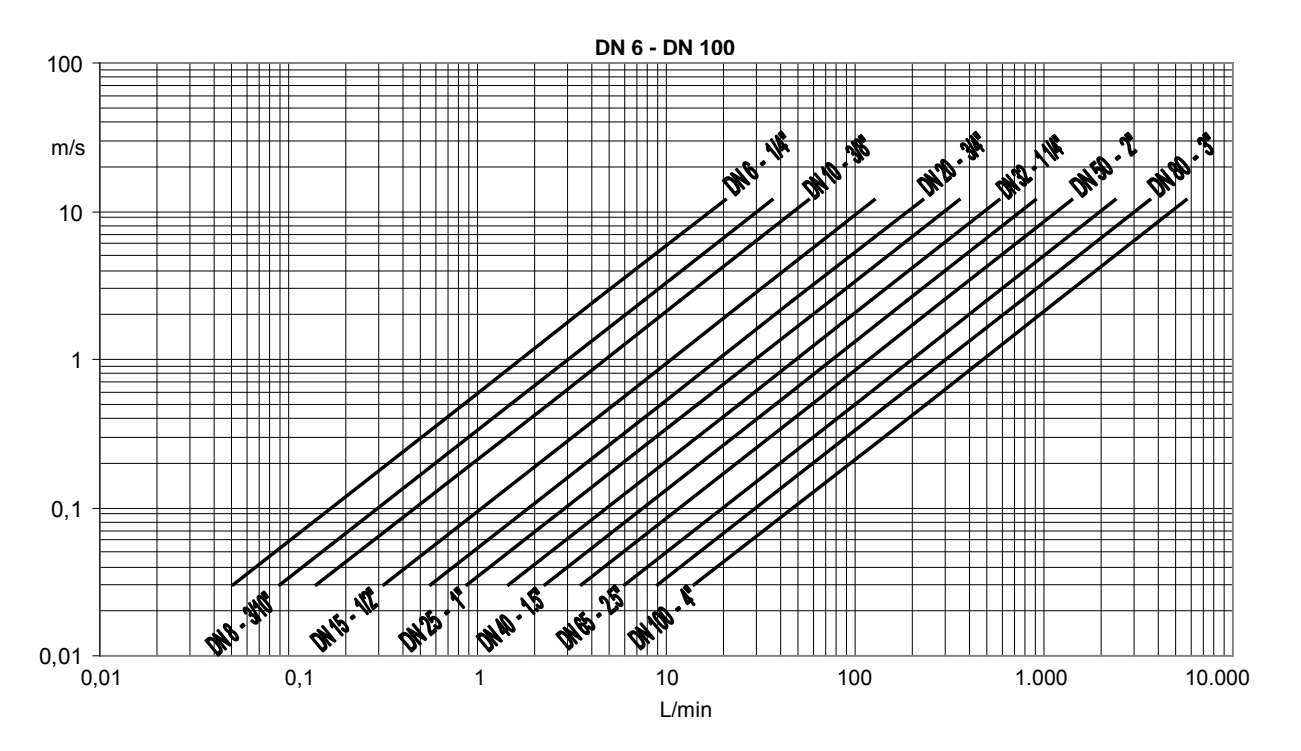

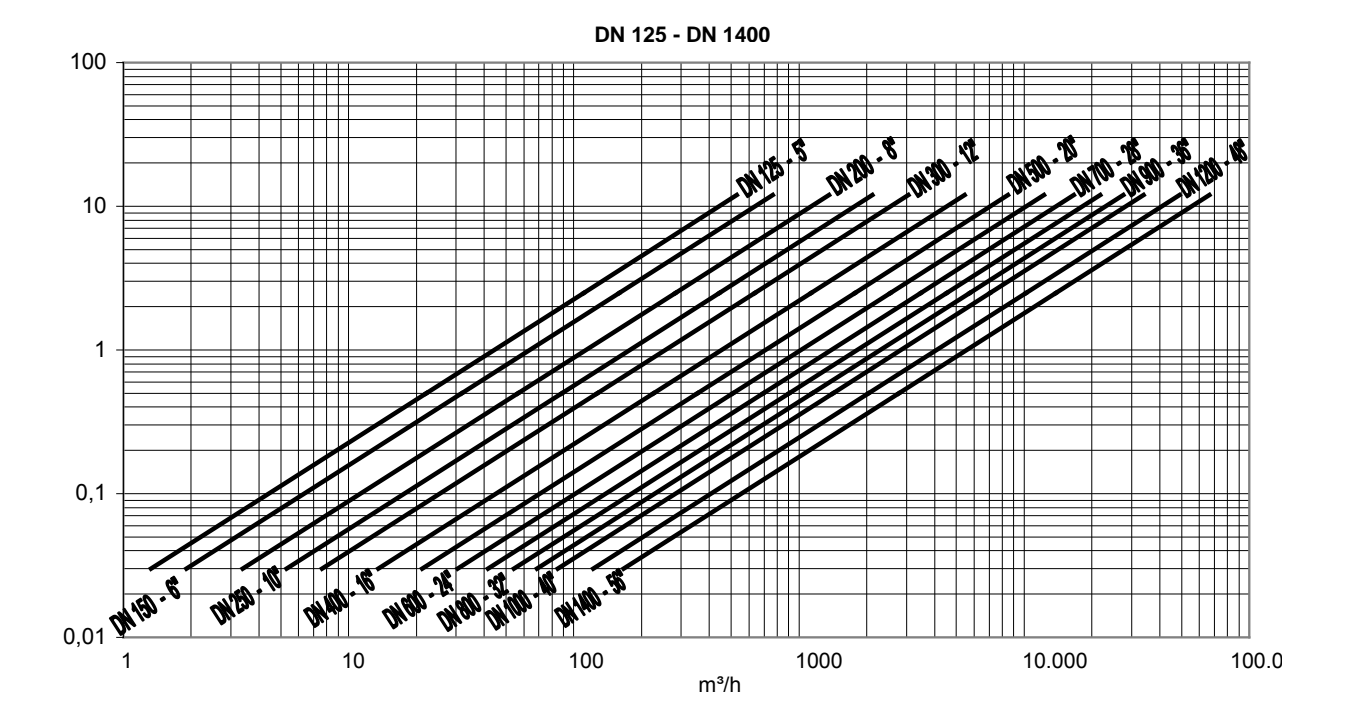

#### 8. Program structure

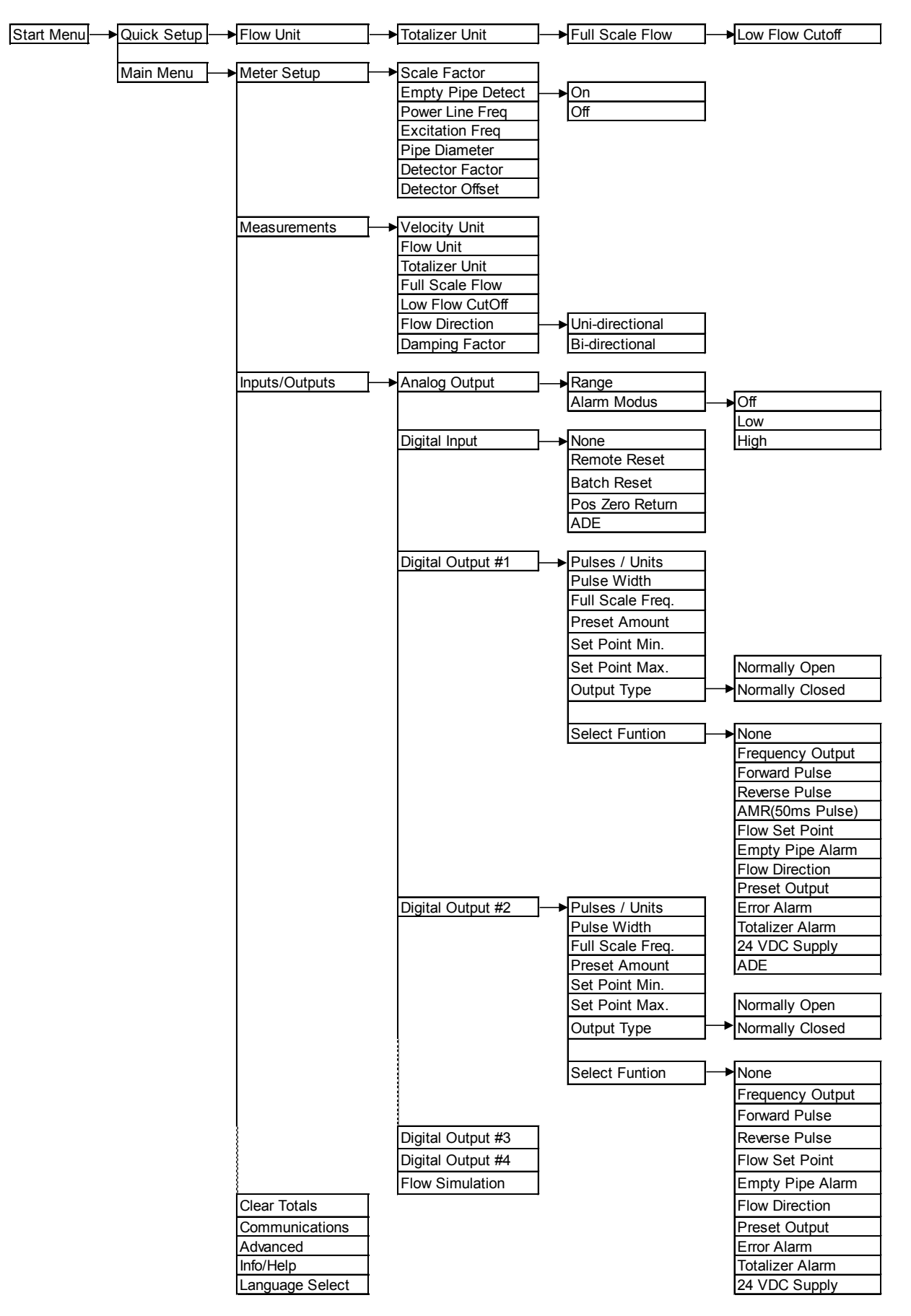

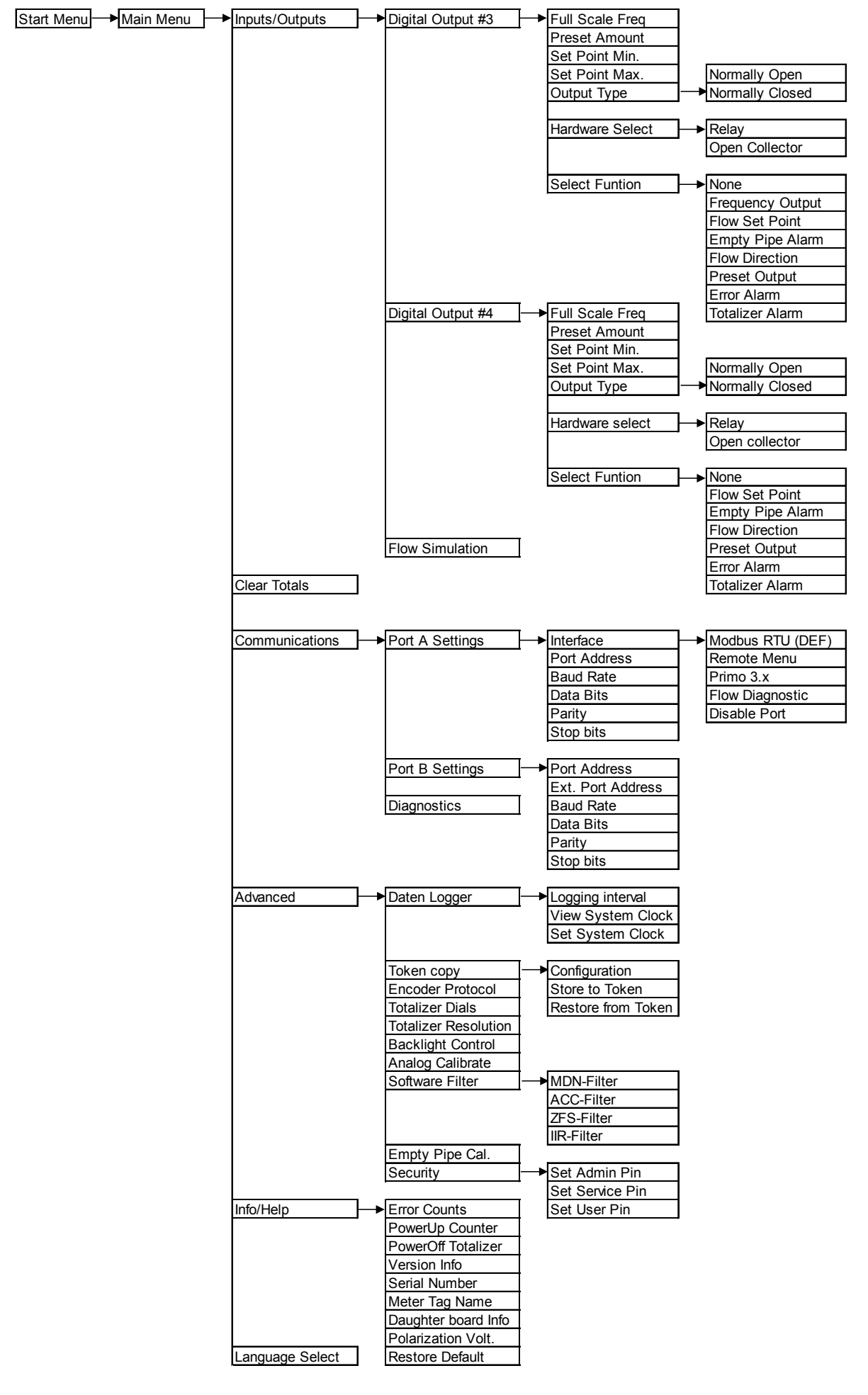

MID\_M2000\_BA\_02\_1607

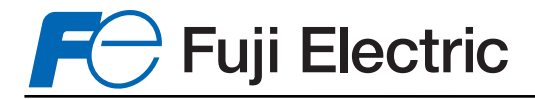

# Fuji Electric France S.A.S.

46, Rue Georges Besse - Z I du Brézet 63 039 Clermont-Ferrand cedex 2 FRANCE France : Tél. 04 73 98 26 98 - Fax 04 73 98 26 99 International : Tél. (33) 4 7398 2698 - Fax. (33) 4 7398 2699 E-mail : sales.dpt@fujielectric.fr

Fuji Electric can accept no responsability for possible errors in catalogues, brochures or other printed material. Fuji Electric reserves the right to alter its products without notice. This also applies to products already on order provided that such alterations can be made without subsequential changes being necessary in specifications already agreed. All trademarks in this material are property of the respective companies. All rights reserved.